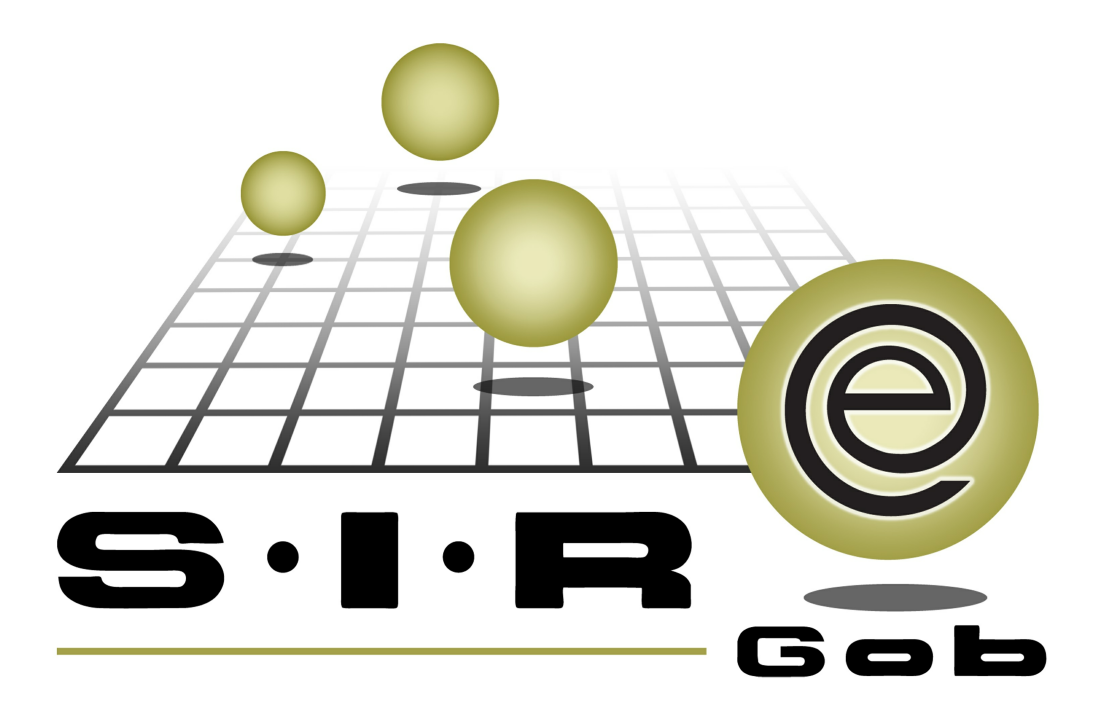

# Guía rápida de procesos SIAFEV 2.0

### **GRP SIAFEV 2.0** Plataforma Integral de Gestión Gubernamental

El presente documento tiene por objetivo apoyar en el conocimiento de SIAFEV 2.0 en cada uno de sus subproductos y módulos, por lo tanto algunas recomendaciones y explicaciones se reiteran o repiten en cada apartado, consideramos este documento para ser estudiado por capítulo o bien como referencia de cada módulo.

## Tabla de contenidos

| 1. Padrón de procesos                                                                   |
|-----------------------------------------------------------------------------------------|
| 1.1. Creación y/o mantenimiento de padrón de procesos · · · · · · · · · · · · · · · · 5 |
| 1.1.1. Ingresar al módulo · · · · · · · · · · · · · · · · · · ·                         |
| 1.1.2. Ingresar registro                                                                |
| 1.1.3. Agregar resultados al padrón de procesos                                         |
| 1.1.4 Agregar actividades al padrón de procesos · · · · · · · · · · · · · · · · · ·     |

#### 1. Padrón de procesos

Descripción: En este proceso, el usuario generará el padrón de procesos, el cual posteriormente se relacionará a una plantilla de anteproyectos.

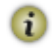

4

Las pantallas que se presentan a continuación, contienen botones y operaciones de uso general.

#### 1.1. Creación y/o mantenimiento de padrón de procesos

Este módulo permitirá al usuario visualizar todos los registros del padrón de procesos existentes dentro de la plataforma, así como el ingreso o modificación de alguno.

#### 1.1.1. Ingresar al módulo

Para ingresar al módulo el usuario deberá ubicarse en la ventana principal de la Plataforma y seguir la ruta que se indica a continuación:

PbR » Procedimientos » Padrón de procesos.

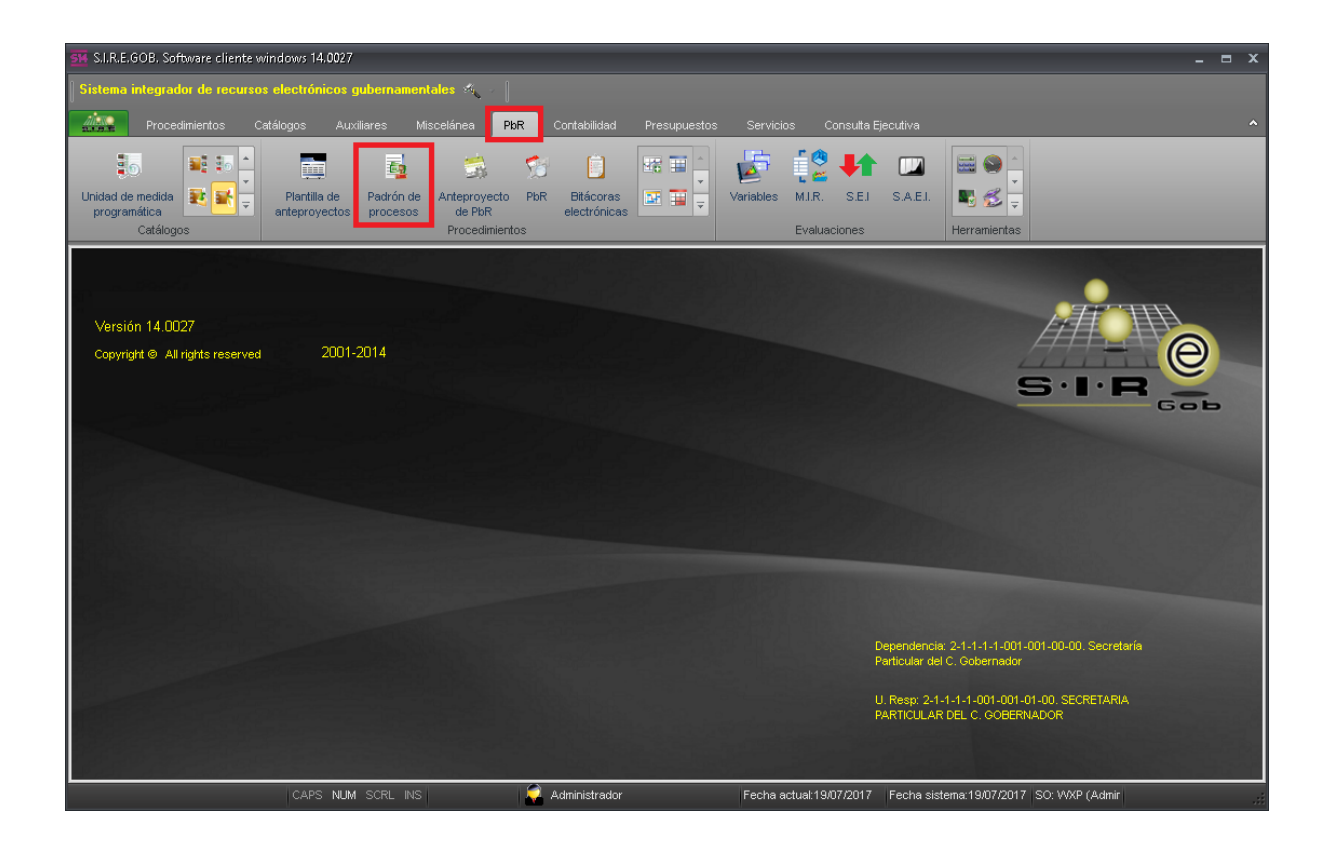

Al dar clic sobre el módulo señalado en la ventana anterior, se mostrará la pantalla "Listado de padrón de procesos", con los registros existentes a la fecha.

| 555 Listado de padrón de procesos - S.I.R.E.GOB. Software cliente windows 14.0027 |                                                                                    |                                                            |                               | _ = ×                         |
|-----------------------------------------------------------------------------------|------------------------------------------------------------------------------------|------------------------------------------------------------|-------------------------------|-------------------------------|
| Sistema integrador de recursos electrónicos gubernamentales 🚳 🕓                   |                                                                                    |                                                            |                               |                               |
| Procedimientos Catálogos Auxiliares Miscelánea PbR                                |                                                                                    |                                                            |                               |                               |
| Unidad de medida<br>programática<br>Catálogos                                     | Bitácoras<br>electrónicas                                                          | Variables MIR. SEJ SAEJ.<br>Evaluaciones                   | Herramientas                  |                               |
| Ta Listado de padrón de procesos 💌                                                |                                                                                    |                                                            |                               | *                             |
| Archivo -                                                                         |                                                                                    |                                                            |                               |                               |
| K K K D 20 D + E F N 🗞 🔻 😫 🚍                                                      |                                                                                    |                                                            |                               |                               |
| Arrastrar un encabezado de columna aquí para agrupar por esa columna              |                                                                                    |                                                            |                               |                               |
| Cve. de padrón proceso Nombre padrón de proceso                                   | Clave aux. Padrón Tipo proyecto                                                    | Cve. U. Resp Código auxiliar U. Resp                       | Nombre U. Resp                | Habilitad                     |
|                                                                                   | <no datos="" hay="" most<="" para="" td=""><td>r0r&gt;</td><td></td><td></td></no> | r0r>                                                       |                               |                               |
| ₩ ≪ < 0 de 0 > >> >> >> > > >> >> >> >> >> >> >> >                                |                                                                                    |                                                            |                               |                               |
| Padrón de procesos ordenados por clave                                            |                                                                                    |                                                            |                               | No Máx Moy: 1000              |
| 1. No. de padrón de proceso 2. Nombre padrón de proceso 3 Consultar padrón de pro | cesos                                                                              |                                                            |                               |                               |
| Número:                                                                           |                                                                                    |                                                            | <b>V</b>                      | Obtener por últimos registros |
|                                                                                   |                                                                                    | <table-cell> <table-cell> Consul</table-cell></table-cell> | tar 🛛 🖾 A <u>n</u> teriores 🕞 | Siguientes 🏭 Salir            |

#### 1.1.2. Ingresar registro

Para insertar un nuevo registro en la pantalla "Listado de padrón de procesos", el usuario dará clic sobre el botón de operación "Insertar" 🛨 (F3), ubicado en la barra de herramientas , como se indica en la siguiente imagen:.

| 55 Listado de padrón de procesos - S.I.R.E.GOB. Software cliente windows 14.00 | 27                                                                                 |                                      |                               | _ = X                   |
|--------------------------------------------------------------------------------|------------------------------------------------------------------------------------|--------------------------------------|-------------------------------|-------------------------|
| Sistema integrador de recursos electrónicos gubernamentales 🐗 🐳                |                                                                                    |                                      |                               |                         |
| Procedimientos Catálogos Auviliares Miscelánea PAR                             | Contabilidad Presunuestos                                                          | Servicios Consulta Fiecutiva         |                               |                         |
| Unidad de medida<br>programática<br>Catálogos                                  | Pic Bitácoras<br>electrónicas                                                      | evaluaciones                         | Herranientas                  |                         |
| Listado de padrón de procesos 🗙                                                |                                                                                    |                                      |                               | -                       |
| Archivo -                                                                      |                                                                                    |                                      |                               |                         |
| 🛚 🖾 🖸 🗁 💴 🛨 🖬 🖬 🕷 💙 🤮 เ                                                        | 3                                                                                  |                                      |                               |                         |
| Arrastrar un encabezado de columna aquí para agrupar por esa columna           |                                                                                    |                                      |                               |                         |
| Cve. de padrón proceso Nombre padrón de proceso                                | Clave aux. Padrón Tipo proyecto                                                    | Cve. U. Resp Código auxiliar U. Resp | Nombre U. Resp                | Habilitad               |
|                                                                                | <no datos="" hay="" most<="" para="" td=""><td>18F&gt;</td><td></td><td></td></no> | 18F>                                 |                               |                         |
| ₩ ≪ ← 0 de 0 → >> >> ~ * * ▼ ◀                                                 |                                                                                    |                                      |                               |                         |
| Padrón de procesos ordenados por clave                                         |                                                                                    |                                      | No                            | Máx Mov: 1000           |
| 1. No. de padrón de proceso 2. Nombre padrón de proceso 3 Consultar padrón de  | procesos                                                                           |                                      | 110                           |                         |
| Número:                                                                        |                                                                                    |                                      | 💟 Obtene                      | r por últimos registros |
|                                                                                |                                                                                    | <table-cell> 🚱 Consu</table-cell>    | ttar 🛛 🖾 Anteriores 🕞 Sigui   | entes 🏭 Salir           |
| CAPS NUM SCRL INS                                                              | 🧔 Administrador                                                                    | Fecha actual:19/07/2017 Fecha siste  | ema:19/07/2017 SO: WXP (Admir | .:                      |

8

Realizado el paso anterior, se visualizará la pantalla "Padrón de procesos", con los campos habilitados para su registro, como se observa en la siguiente imagen:

| 📴 Padrón de procesos - S.I.R.E.GOB. Software cliente windows 14.0027         | _ = >                                                                     |  |  |  |  |  |  |  |  |  |
|------------------------------------------------------------------------------|---------------------------------------------------------------------------|--|--|--|--|--|--|--|--|--|
| Sistema integrador de recursos electrónicos gubernamentales 🦚 👘              |                                                                           |  |  |  |  |  |  |  |  |  |
| Procedimientos Catálogos Auxiliares Miscelánea PbR Contabilidad Presupuestos | s Servicios Consulta Ejecutiva 🖌                                          |  |  |  |  |  |  |  |  |  |
| Unidad de medida<br>programática<br>Catálogos                                | Variables MJ.R. S.E.J. S.A.E.J.<br>Evaluaciones Herramientas              |  |  |  |  |  |  |  |  |  |
| 🙀 Listado de padrón de procesos 🙀 Padrón de procesos 💌                       |                                                                           |  |  |  |  |  |  |  |  |  |
| <u>Archivo</u> *                                                             |                                                                           |  |  |  |  |  |  |  |  |  |
|                                                                              |                                                                           |  |  |  |  |  |  |  |  |  |
| Clave:                                                                       | Eabilitado Tipo:                                                          |  |  |  |  |  |  |  |  |  |
| <u>N</u> ombre:                                                              | <ul> <li>Proc. Operativo</li> <li>Deuda</li> <li>Prog. Presup.</li> </ul> |  |  |  |  |  |  |  |  |  |
| Descripción:                                                                 |                                                                           |  |  |  |  |  |  |  |  |  |
|                                                                              | Clasificaciones relacionadas a catálogos                                  |  |  |  |  |  |  |  |  |  |
| Objeti <u>v</u> os:                                                          | <ul> <li>Heredar sin habilitando su modificación</li> </ul>               |  |  |  |  |  |  |  |  |  |
|                                                                              | No heredar habilitando su modificación                                    |  |  |  |  |  |  |  |  |  |
| Alcance:                                                                     |                                                                           |  |  |  |  |  |  |  |  |  |
| 📮 ID: 2 - Clasificación: 🗸                                                   |                                                                           |  |  |  |  |  |  |  |  |  |
| 🜉 U. Resp que registra: 0001 👻 🛋                                             |                                                                           |  |  |  |  |  |  |  |  |  |
| 🖳 Subtipo de proceso:                                                        |                                                                           |  |  |  |  |  |  |  |  |  |
| 🖳 Clave ámbito: 🚽                                                            |                                                                           |  |  |  |  |  |  |  |  |  |
| Programa presup.                                                             |                                                                           |  |  |  |  |  |  |  |  |  |
| Subprograma sectoriat                                                        |                                                                           |  |  |  |  |  |  |  |  |  |
| 🖶 Elaboró: ADMI 🚽                                                            | Fecha elaboró:                                                            |  |  |  |  |  |  |  |  |  |
| CADS NEM SCRUINS                                                             | Feche actual:19/07/2017 Feche sisteme:19/07/2017 SO: XAVE (Admin          |  |  |  |  |  |  |  |  |  |

A continuación se presentan y describen los campos obligatorios para el ingreso de la operación:

Habilitado: Al encontrarse marcada esta opción, se indicará que el registro podrá ser utilizado en la relación con algún otro registro.

| Sittema integradui da tecuraroa electrónicos publicitantes da calares       Procedimiento       Catálogos       Aculares       Maceleries       Pre consulta Ejecutiva         Unadase da media       Pre consulta Ejecutiva       Pre consulta Ejecutiva       Pre consulta Ejecutiva       Pre consulta Ejecutiva         Unadase da media       Pre consulta Ejecutiva       Pre consulta Ejecutiva       Pre consulta Ejecutiva       Pre consulta Ejecutiva         Catálogos       Pre consulta Ejecutiva       Pre consulta Ejecutiva       Pre consulta Ejecutiva       Pre consulta Ejecutiva         Catálogos       Pre consulta Ejecutiva       Pre consulta Ejecutiva       Pre consulta Ejecutiva       Pre consulta Ejecutiva         Catálogos       Pre consulta Ejecutiva       Pre consulta Ejecutiva       Pre consulta Ejecutiva       Pre consulta Ejecutiva         Catálogos       Pre consulta Ejecutiva       Pre consulta Ejecutiva       Pre consulta Ejecutiva       Pre consulta Ejecutiva         Catálogos       Pre consulta Ejecutiva       Pre consulta Ejecutiva       Pre valuaciones       Pre valuaciones         Catálogos       Pre consulta Ejecutiva       Pre valuaciones       Pre valuaciones       Pre valuaciones         Catálogos       Pre consulta Ejecutiva       Pre valuaciones       Pre valuaciones       Pre valuaciones         Catérocome relacionadas a catálogos                                                                                                    | 🙀 Padrón de procesos - S.I.R.E.GOB. Software cliente windows 14.0027                                      | _ = ×                             |  |  |  |  |  |  |  |  |  |
|----------------------------------------------------------------------------------------------------|----------------------------------------------------------------------------------------------------|-----------------------------------|--|--|--|--|--|--|--|--|--|
| Procediniertos Cetálogo Audies Moselánea PR Cordalidad Presupuestos Servicis Constata Ejecutiva A                                                                                                    | Sistema integrador de recursos electrónicos gubernamentales 🖄 🖉                                           |                                   |  |  |  |  |  |  |  |  |  |
| Under de media   Produita de media   Produita de processo de processo de proces                     | Procedimientos Catálogos Auxiliares Miscelánea PbR Contabilidad Presupuestos Servicios Consulta Ejecutiva |                                   |  |  |  |  |  |  |  |  |  |
| Petrón de procesos R  Archivo                                                                                                    | Unidad de medida<br>programática<br>Catálogos                                                             | L. Herranientas                   |  |  |  |  |  |  |  |  |  |
| Archivo                                                                                                    | 👔 Listado de padrón de procesos 📊 Padrón de procesos 🗙                                                    | ·                                 |  |  |  |  |  |  |  |  |  |
| Clave:     Uentore:     Uentore:     Uentore:     Uentore:     Clastificaciones relacionadas a catálogos     Objetigos:     Objetigos:     Objetigos:     U. Resp que regista:     U. Resp que regista:     U. Deterder habitando su modificación     U. Resp que regista:     U. Deterder habitando su modificación     U. Resp que regista:     U. Deterder habitando su modificación     U. Deterder habitando su mo                                                                                                    | Archivo *                                                                                                 |                                   |  |  |  |  |  |  |  |  |  |
| Clave:     Nombre:     Descripción:     Objetivos:     Objetivos:     Clasificacióne relacionadas a catálogos     Heredar sin habilitar su modificación     Objetivos:     Objetivos:                                                                                                    |                                                                                                    |                                   |  |  |  |  |  |  |  |  |  |
| Nombre:     Proc. Operativo   Descripción:     Clasificaciones relacionadas a catálogos   Objetiyos:     Objetiyos:     Objetiyos: <td>Clave: Habilitado Tipo:</td> <td></td>                                                                                                    | Clave: Habilitado Tipo:                                                                                   |                                   |  |  |  |  |  |  |  |  |  |
| Descripción:     Objetigos:     Objetigos:     Objetigos:     Alcance:     U. Resp que regista:     001 • •     Subtipo de proceso:     •   Programa sectoriat:   •   Blaborá:           Fecha elaborá:                                                                                                    | Nombre:                                                                                                   | c. Operativo<br>da<br>g. Presup.  |  |  |  |  |  |  |  |  |  |
| Objetivos:       Castinaciones relacionados a catalogos         Objetivos:       Heredar habilitar su modificación         Alcance:       No heredar habilitando su modificación         U. Resp que regista:       0001 - ele         Subtipo de proceso:       -         Q glavé inhito:       -         Programa presup:       -         Subtipo de proceso:       -         Subtipo de proceso                                                                                                    | Descripción                                                                                               |                                   |  |  |  |  |  |  |  |  |  |
| Objetros:     Alcance:     ID:        ID:        ID:        ID:        ID:        ID:        ID:        ID:           ID:                                                                                                    | Casincaciones relacionadas     O Heredar sin habilitar su m                                               | odificación                       |  |  |  |  |  |  |  |  |  |
| Alcance:                                                                                                    | Objetrigos:                                                                                               | dificación<br>modificación        |  |  |  |  |  |  |  |  |  |
| Qasificación:     U. Resp que regista:     Subtipo de proceso:   Quasificación:     Quasificación:     Quasificació                                                                                                    | Alcance:                                                                                                  |                                   |  |  |  |  |  |  |  |  |  |
| U. Resp que registra:       0001 + 46         Subtipo de proceso:       -         Glavé ambto:       -         Programa presup:       -         Programa sectoriat:       -         Subprograma sectoriat:       -         Elaboró:       ADMI -                                                                                                    | 🖳 ID: 2 - Clasificación:                                                                                  |                                   |  |  |  |  |  |  |  |  |  |
| Subtipo de proceso:       -         Image: Constraint of the state of the state of                                        | 📖 U. Resp que registra: 🛄                                                                                 |                                   |  |  |  |  |  |  |  |  |  |
| By Drograma presup.:     Image: Constraint of the sector of the sector of | Sublipo de proceso:                                                                                       |                                   |  |  |  |  |  |  |  |  |  |
| Programa sectoriat                                                                                                    | Programa presup:                                                                                          |                                   |  |  |  |  |  |  |  |  |  |
| Esubprograma sectoriat Fecha elaboró: ADM -                                                                                                    | B Programa sectoriat                                                                                      |                                   |  |  |  |  |  |  |  |  |  |
| Fecha elaboró: ADM -                                                                                                    | III Subprograma sectoriat                                                                                 |                                   |  |  |  |  |  |  |  |  |  |
| CAPS_NUM_SCRL_INS Administrador Fecha actual:19/07/2017Fecha sistema:19/07/2017_SO: VXXP (Admin                                                                                                    | Elaboro: ADMI - Fecha elaboró:<br>CAPS NUM SCRL INS 🖉 Administrador Fecha actual: 19/07/2017 Fecha        | sistema:19/07/2017 SO: WXP (Admir |  |  |  |  |  |  |  |  |  |

| 🗱 Padrón de procesos - S.I.R.E.GOB. Software cliente | windows 14.0027                                        |                                                                                                    | _ = ×    |
|------------------------------------------------------|--------------------------------------------------------|----------------------------------------------------------------------------------------------------|----------|
| Sistema integrador de recursos electrónicos gube     | rnamentales 🚿 🗸                                        |                                                                                                    |          |
| Procedimientos Catálogos Auxiliare                   | s Miscelánea <mark>PbR</mark> Contabilidad Presupuesto | s Servicios Consulta Ejecutiva                                                                                                    | ^        |
| Linidad de medida                                    | drán de Anternovecto PhR Bitácoras                     | Variables MIR SEL SAFL                                                                                                    |          |
| programática                                         | ocesos de PbR electrónicas                             |                                                                                                    |          |
| Catalogos                                            | Procedimientos                                         | Evaluaciones Herramientas                                                                                                    | -        |
| Listado de padrón de procesos 🛛 📊 Padrón de proc     | asos X                                                 |                                                                                                    | · · ·    |
| Archivo *                                            |                                                        |                                                                                                    |          |
| IC (C ( ) )) +                                       | 💌 💽 🦚 🔍 🚍 📖 ⊘ 📓 🖻                                      | [1] 22 [ ] 20 [ ] 20 [ ] 2          |          |
| Clave:                                               |                                                        | Tipo:                                                                                                    |          |
| Nombre:                                              |                                                        | <ul> <li>Image: State of the state of the state of t</li></ul> |          |
| Descripción:                                         |                                                        | ^                                                                                                    |          |
|                                                      |                                                        | Clasificaciones relacionadas a catálogos                                                                                                    |          |
| Objetivos:                                           |                                                        | O Heredar sin habilitar su modificación                                                                                                    |          |
|                                                      |                                                        | <ul> <li>Heredar habilitando su modificación</li> <li>No heredar habilitando su modificación</li> </ul>                                                                                                    |          |
| Alcance:                                             |                                                        |                                                                                                    |          |
| 📮 ID: 📃                                              | Clasificación:                                         |                                                                                                    |          |
| 🔜 U. Resp que registra: 0001 👻 🖷                     |                                                        |                                                                                                    |          |
| 😨 Subtipo de proceso: 🔹                              |                                                        |                                                                                                    |          |
| 🖳 <u>C</u> lave ámbito: 🧹                            |                                                        |                                                                                                    |          |
| 🖶 Programa presup.: 📃 👻                              |                                                        |                                                                                                    |          |
| Programa sectorial:                                  |                                                        |                                                                                                    |          |
| Subprograma sectorial:                               |                                                        | Early debené                                                                                                    |          |
| CAPS NUM SC                                          | RI INS 🧭 Administrador                                 | Fecha actual 19/07/2017 Fecha sistema 19/07/2017 SO: Wi                                                                                                    | P (Admir |

Nombre: El usuario agregará el nombre que identificará al padrón de procesos.

Descripción: Campo donde se agregará una breve descripción sobre el registro que se encuentra dando de alta el usuario.

| 📴 Padrón de procesos - S.I.R.E.G   | OB. Software cliente windows 14.0027           |                             |                                                                 |                                                                           | _ = ×          |
|------------------------------------|------------------------------------------------|-----------------------------|-----------------------------------------------------------------|---------------------------------------------------------------------------|----------------|
| Sistema integrador de recursos     | s electrónicos gubernamentales 🚳 🐋             |                             |                                                                 |                                                                           |                |
| Procedimientos Ca                  | atálogos Auxiliares Miscelánea <mark>Pb</mark> | R Contabilidad Presupuestos | Servicios Consulta I                                            | Ejecutiva                                                                 | ^              |
|                                    | Diartilla de Partrán de Anterroverto           | PhR Bitácores               | Variables MIR SEL                                               |                                                                           |                |
| programática                       | anteproyectos procesos de PbR                  | electrónicas                | Evaluaciones                                                    | Herromientes                                                              |                |
| El Listado da nadiráo da nirocasos | Redrán de procesos                             |                             | Evaluationes                                                    | Herramericas                                                              |                |
| Archivo -                          |                                                |                             |                                                                 |                                                                           |                |
|                                    |                                                |                             | 28 🖼 🖉                                                          |                                                                           | 6              |
| Clave:                             |                                                |                             | 🕅 <u>H</u> abilitado                                            | Tipo:                                                                     |                |
| <u>N</u> ombre:                    |                                                |                             | *                                                               | <ul> <li>Proc. Operativo</li> <li>Deuda</li> <li>Prog. Presup.</li> </ul> |                |
| Descripción:                       |                                                |                             | A                                                               |                                                                           |                |
|                                    | cionadas a catálogos                           |                             |                                                                 |                                                                           |                |
| Objeti <u>v</u> os:                |                                                |                             | <ul> <li>Heredar sin habi</li> <li>Heredar habilitan</li> </ul> | do su modificación                                                        |                |
|                                    |                                                |                             | 🚽 🔘 No heredar habil                                            | tando su modificación                                                     |                |
| Alcance:                           |                                                |                             |                                                                 | Ĵ                                                                         |                |
| 🖳 ID: 2 -                          | <u>C</u> lasificación:                         | •                           |                                                                 |                                                                           |                |
| 武 U. Resp que registra: 0001 👻     | 4                                              |                             |                                                                 |                                                                           |                |
| 🛒 Subtipo de proceso:              | •                                              |                             |                                                                 |                                                                           |                |
| Clave ámbito:                      | -                                              |                             |                                                                 |                                                                           |                |
| ➡ Programa presup.:                | <u> </u>                                       |                             |                                                                 |                                                                           |                |
| Subprograma sectorial:             | •                                              |                             |                                                                 |                                                                           |                |
| Elaboró: ADMI                      | v III.                                         | -                           | Fecha elaboró:                                                  | ~                                                                         |                |
|                                    | CAPS NUM SCRL INS                              | 💭 Administrador             | Fecha actual:19/07/2017                                         | Fecha sistema:19/07/2017                                                  | SO: WXP (Admir |

Objetivos: Permitirá al usuario agregar el objetivo que pretende lograr o alcanzar el padrón de procesos.

| Hadrón de procesos - S.I.R.E.GOB. Software cliente windows 14.0027           | _ = x                                                                                                  |
|------------------------------------------------------------------------------|----------------------------------------------------------------------------------------------------|
| Sistema integrador de recursos electrónicos gubernamentales 🛝 🕢              |                                                                                                    |
| Procedimientos Catálogos Auxiliares Miscelánea PbR Contabilidad Presupuestos | s Servicios Consulta Ejecutiva ^                                                                       |
| Unidad de medida<br>programática<br>Catálogos                                | Variables MJR. SEJ S.A.EJ.<br>Evaluaciones Herramientas                                                |
| 📊 Listado de padrón de procesos 📊 Padrón de procesos 💌                       | •                                                                                                    |
| Archivo -                                                                    |                                                                                                    |
|                                                                              | ( 4 🖷 🖉 🗖                                                                                              |
| Clave:                                                                       | Eabilitado Tipo:                                                                                       |
| <u>N</u> ombre:                                                              | <ul> <li>Proc. Operativo</li> <li>Deuda</li> <li>Prog. Presup.</li> </ul>                              |
| Descripción:                                                                 |                                                                                                    |
|                                                                              | Clasificaciones relacionadas a catálogos                                                               |
| Objeti <u>v</u> os:                                                          | <ul> <li>Heredar sin habilitar su modificación</li> <li>Heredar habilitando su modificación</li> </ul> |
|                                                                              | No heredar habilitando su modificación                                                                 |
| Alcance:                                                                     |                                                                                                    |
| 📮 ID: 2 - Clasificación: 🗸                                                   |                                                                                                    |
| 🜉 U. Resp que registra: 0001 👻 🛋                                             |                                                                                                    |
| 🖳 Subtipo de proceso:                                                        |                                                                                                    |
| Elave ámbito:                                                                |                                                                                                    |
| Programa presup.                                                             |                                                                                                    |
| Subprograma sectorial                                                        |                                                                                                    |
| Elaboró: ADMI -                                                              | Fecha elaboró:                                                                                         |
|                                                                              | Eacha actual:19/07/2017 Eacha aistama:19/07/2017 SO: 38//07/38/inin                                    |

Alcance: El usuario indicará el alcance que desea que tenga el padrón de procesos con respecto al objetivo que se tiene.

| 至 Padrón de procesos - S.I.R.E.GOB. Software cliente windows 14.0027        | _ = X                                                                           |
|-----------------------------------------------------------------------------|---------------------------------------------------------------------------------|
| Sistema integrador de recursos electrónicos gubernamentales 🚳 🖉             |                                                                                 |
| Procedimientos Catálogos Auxiliares Miscelánea PbR Contabilidad Presupuesto |                                                                                 |
| Unidad de medida<br>programática<br>Catálogos                               | Variables MJR. SEJ SAEJ.<br>Evaluaciones Herramientas                           |
| 🙀 Listado de padrón de procesos 🙀 Padrón de procesos 🗙                      | *                                                                               |
| Archivo -                                                                   |                                                                                 |
|                                                                             |                                                                                 |
| Clave:                                                                      | Tipo:                                                                           |
| Nombre:                                                                     | <ul> <li>③ Proc. Operativo</li> <li>○ Deuda</li> <li>○ Prog. Presup.</li> </ul> |
| Descripción:                                                                |                                                                                 |
|                                                                             | Clasificaciones relacionadas a catálogos                                        |
| Objeti⊻os:                                                                  | Heredar habilitando su modificación                                             |
|                                                                             | O No heredar habilitando su modificación                                        |
| Alcance:                                                                    | -                                                                               |
| 🖳 ID: 2 - Clasificación: 🗸                                                  |                                                                                 |
| 🕎 U. Resp que registra: 0001 👻 🛱                                            |                                                                                 |
| 🖳 Subtipo de proceso:                                                       |                                                                                 |
| ₩ <u>Clave ambito:</u>                                                      |                                                                                 |
| Programa sectorial                                                          |                                                                                 |
| Subprograma sectorial                                                       |                                                                                 |
| Elaboró: ADMI -                                                             | Fecha elaboró:                                                                  |
| CAPS NUM SCRL INS 💭 Administrador                                           | Fecha actual:19/07/2017 Fecha sistema:19/07/2017 SO: WXP (Admir                 |

Clasificación: Permitirá al usuario ingresar el clasificador administrativo que posteriormente se encontrará ligado al proyecto.

| 📅 Padrón de procesos - S.I.R.E.GOB. Software cliente windows 14.0027                                                                                                    | _ = ×                                                           |
|----------------------------------------------------------------------------------------------------|-----------------------------------------------------------------|
| Sistema integrador de recursos electrónicos gubernamentales 🛝 🕢                                                                                                    |                                                                 |
| Procedimientos Catálogos Auxiliares Miscelánea PBR Contabilidad Presupuestos                                                                                                    | Servicios Consulta Ejecutiva ^                                  |
| 55 💵 🕂 📷 🛼 🛸 🚺 📟 📲                                                                                                    | 🖉 [ 2 👫 💷 🖼 🖷 🖓 🔤                                               |
| Unidad de medida 💐 🛃 🚽 Plantilla de Padrón de Anteproyecto PbR Bitácoras 📰 🗐 🤤                                                                                                    | Variables MJ.R. S.E.J. S.A.E.I.                                 |
| Catálogos Procedimientos                                                                                                    | Evaluaciones Herramientas                                       |
| Listado de padrón de procesos 🛛 🙀 Padrón de procesos 🗙                                                                                                    | •                                                               |
| Archivo 🔻                                                                                                    |                                                                 |
|                                                                                                    |                                                                 |
| Clave:                                                                                                    | Tipo:                                                           |
| Nombre:                                                                                                    | O Proc. Operativo                                               |
|                                                                                                    | O Deuda                                                         |
| Descripción                                                                                                    |                                                                 |
|                                                                                                    | Clasificaciones relacionadas a catálogos                        |
| Objetivos                                                                                                    | 💿 Heredar sin habilitar su modificación                         |
| onjou <u>r</u> os.                                                                                                    | Heredar habilitando su modificación                             |
|                                                                                                    | No heredar habilitando su modificación                          |
| Alcance:                                                                                                    | <u>^</u>                                                        |
|                                                                                                    | -                                                               |
| 📮 ID: 2 -                                                                                                    |                                                                 |
| 🔜 U. Resp que registra: 0001 👻 🛋                                                                                                    |                                                                 |
| 🖳 Subtipo de proceso:                                                                                                    |                                                                 |
| 🖳 Clave ámbito:                                                                                                    |                                                                 |
| Programa presup.:                                                                                                    |                                                                 |
| ₩⇒ Programa sectorial:                                                                                                    |                                                                 |
| Relation for the sector at the sector at the | Fecha elaborá:                                                  |
|                                                                                                    | Fecha actual:19/07/2017 Eecha sistema:19/07/2017 SO: MXP (Admin |

U.Resp que registra: Mostrará la unidad responsable a la que pertenece el usuario, utilizándola como la que registra la operación.

| 514 Padrón de p                 | rocesos - S.I.R.E.GO       | B. Software clier             | ite windows           | 14.0027                |                |                         |       |           |                      |                  |                 |                | <br>x |
|---------------------------------|----------------------------|-------------------------------|-----------------------|------------------------|----------------|-------------------------|-------|-----------|----------------------|------------------|-----------------|----------------|-------|
| Sistema integ                   | rador de recursos          | electrónicos gu               | ibernamenta           | ales 🖧 🗸 🛛             |                |                         |       |           |                      |                  |                 |                |       |
| Pro                             |                            |                               |                       | celánea P              | o <b>R</b> Con | tabilidad               |       |           | icios Consulta       |                  |                 |                |       |
| 0                               |                            |                               | <u>.</u>              | 5                      | 5              |                         | ***   |           | [ 😫 🖊                |                  |                 |                |       |
| Unidad de medio<br>programática | da 💐 👫 🖵                   | Plantilla de<br>anteproyectos | Padrón de<br>procesos | Anteproyecto<br>de PbR | PbR E          | Bitácoras<br>ectrónicas | 🔤 🗮 📼 | Variable: | s M.I.R. S.E.I       | S.A.E.I.         | 📲 🐔 👳           |                |       |
| Catál                           | logos                      |                               |                       | Procedimien            | :05            | _                       |       |           | Evaluaciones         |                  | Herramientas    |                | -     |
| 📊 Listado de p                  | adrón de procesos          | 📊 Padrón de pr                | ocesos 🗙              |                        |                |                         |       |           |                      |                  |                 |                | -     |
| <u>A</u> rchivo *               |                            |                               |                       |                        |                |                         |       |           |                      |                  |                 |                |       |
| 1< << <                         | > >> >1 +                  | E E E S                       | $\sim \sim$           | 60                     |                |                         |       | 8 28      | ****                 |                  |                 |                |       |
| Clave:                          |                            |                               |                       |                        |                |                         |       | [         | 🕅 <u>H</u> abilitado | Tipo:            |                 |                |       |
| Nombre:                         |                            |                               |                       |                        |                |                         |       |           |                      |                  |                 |                |       |
|                                 |                            |                               |                       |                        |                |                         |       |           | -                    | C Deuda          | resup.          |                |       |
| Descripción:                    |                            |                               |                       |                        |                |                         |       |           |                      |                  |                 |                |       |
|                                 |                            |                               |                       |                        |                |                         |       |           | Clasificaciones rela | acionadas a c    | atálogos        |                |       |
| Objetivos:                      |                            |                               |                       |                        |                |                         |       |           | 😑 Heredar sin hat    | oilitar su modif | icación         |                |       |
| Objeti <u>v</u> os.             |                            |                               |                       |                        |                |                         |       |           | 🕥 Heredar habilita   | ndo su modifi    | cación          |                |       |
|                                 |                            |                               |                       |                        |                |                         |       | - (       | No heredar hab       | ilitando su mo   | dificación      |                |       |
| Alcance:                        |                            |                               |                       |                        |                |                         |       |           |                      |                  | <b>^</b>        |                |       |
|                                 |                            |                               |                       |                        |                |                         |       |           |                      |                  | -               |                |       |
| 📮 (D:                           | 2 -                        |                               | <u>C</u> la           | sificación:            |                |                         | •     |           |                      |                  |                 |                |       |
| 📺 U. Resp que                   | registra: 0001 👻 🖛         | 48                            |                       |                        |                |                         |       |           |                      |                  |                 |                |       |
| 🖳 Subtipo de                    | proceso:                   | •                             |                       |                        |                |                         |       |           |                      |                  |                 |                |       |
| 📮 <u>C</u> law                  | e ámbito:                  | •                             |                       |                        |                |                         |       |           |                      |                  |                 |                |       |
| 🖳 Programa                      | presup.:                   | •                             |                       |                        |                |                         |       |           |                      |                  |                 |                |       |
| Programa :                      | sectorial:                 | •                             |                       |                        |                |                         |       |           |                      |                  |                 |                |       |
| Subprograma :                   | sectorial:<br>Elaboró: ADM | •<br>•                        |                       |                        |                |                         |       |           | Fecha elaboró:       |                  | -               |                |       |
|                                 |                            | CAPS NUM                      | SCRI INS              |                        | 🗌 💭 Admi       | inistrador              |       | Fecha     | a actual: 19/07/2017 | / Fecha sis      | tema:19/07/2017 | SO: WXP (Admir |       |

Subtipo de proceso: Permitirá al usuario agregar la clasificación del proceso correspondiente al registro.

| SIA Padrón de pr                          | ocesos - S.I.R.E.GOB. Software clie | nte windows 14.0027                                             |                           |                                                             |                                                                           | _ = ×              |
|-------------------------------------------|-------------------------------------|-----------------------------------------------------------------|---------------------------|-------------------------------------------------------------|---------------------------------------------------------------------------|--------------------|
| Sistema integr                            | idor de recursos electrónicos g     | ubernamentales 🚳 🕤                                              |                           |                                                             |                                                                           |                    |
| Proc                                      | edimientos Catálogos Auxi           | iares Miscelánea <mark>PbR</mark>                               | Contabilidad Presupues    | tos Servicios Consult                                       | a Ejecutiva                                                               | ^                  |
| Unidad de medid<br>programática<br>Catálo | Plantilla de anteproyectos          | Padrón de Anteproyecto PbF<br>procesos de PbR<br>Procedimientos | Bitácoras<br>electrónicas | Variables M.I.R. S.E                                        | J S.A.E.I.                                                                |                    |
| 🗖 Listado de pa                           | drón de procesos                    | rocesos ×                                                       |                           |                                                             |                                                                           | -<br>-             |
| Archivo -                                 |                                     |                                                                 |                           |                                                             |                                                                           |                    |
| 1< << <                                   | > >> >1 +                           | <b>V N N N N</b>                                                |                           | 8 2 5                                                       |                                                                           |                    |
| Clave:                                    |                                     |                                                                 |                           | 🕅 <u>H</u> abilitado                                        | Tipo:                                                                     |                    |
| <u>N</u> ombre:                           |                                     |                                                                 |                           | <u>م</u>                                                    | <ul> <li>Proc. Operativo</li> <li>Deuda</li> <li>Prog. Presup.</li> </ul> |                    |
| Descripción:                              |                                     |                                                                 |                           | A                                                           |                                                                           |                    |
|                                           |                                     |                                                                 |                           | Clasificaciones re                                          | lacionadas a catálogos                                                    |                    |
| Objeti <u>v</u> os:                       |                                     |                                                                 |                           | <ul> <li>Heredar sin ha</li> <li>Heredar habilit</li> </ul> | abilitar su modificación<br>ando su modificación                          |                    |
|                                           |                                     |                                                                 |                           | No heredar ha                                               | bilitando su modificación                                                 |                    |
| Alcance:                                  |                                     |                                                                 |                           |                                                             | *                                                                         |                    |
| 📮 (D:                                     | 2 -                                 | Clasificación:                                                  | <b>.</b>                  |                                                             |                                                                           |                    |
| 💼 U. Resp que                             | egistra: 0001 👻 🛋                   |                                                                 |                           |                                                             |                                                                           |                    |
| 🖳 Subtipo de p                            | roceso: 👻                           |                                                                 |                           |                                                             |                                                                           |                    |
| Brograma                                  | àmbito: •                           |                                                                 |                           |                                                             |                                                                           |                    |
| Programa s                                | ectorial:                           |                                                                 |                           |                                                             |                                                                           |                    |
| 🖳 Subprograma s                           | ectorial: 💌                         |                                                                 |                           |                                                             |                                                                           |                    |
| <b>Q</b>                                  | aboró: ADMI -                       |                                                                 | A delatation day          | Fecha elaboró:                                              | v                                                                         | 17 00-1440 (4-1-1- |

Clave ámbito: Campo donde el usuario seleccionará el ámbito en el cual se desarrollará el padrón de procesos.

| 514 Padrón de pr                | racesas - S.I.R.E.GO | B. Software clie              | nte windows           | 14.0027                |                |                          |                  |          |                      |                  |                 |                | _ = × |
|---------------------------------|----------------------|-------------------------------|-----------------------|------------------------|----------------|--------------------------|------------------|----------|----------------------|------------------|-----------------|----------------|-------|
| Sistema integr                  | rador de recursos    | electrónicos g                | ubernament            | ales 🛝 🗸 🛛             |                |                          |                  |          |                      |                  |                 |                |       |
| Pro-                            | cedimientos Cat      | álogos Auxi                   | liares Mis            | celánea P              | o <b>R</b> Con | ntabilidad               | Presupuesto:     | s Serv   | icios Consulta       | a Ejecutiva      |                 |                | ^     |
|                                 | <b>1</b>             |                               | 6                     | 5                      | 5              |                          |                  |          | i 🔮 🖊                |                  |                 |                |       |
| Unidad de medic<br>programática | a 🛐 🚰 🛫              | Plantilla de<br>anteproyectos | Padrón de<br>procesos | Anteproyecto<br>de PbR | PbR f          | Bitácoras<br>lectrónicas | ₩ ₩ <del>.</del> | Variable | s M.I.R. S.E.        | I S.A.E.I.       | N 🐔 👻           |                |       |
| Catál                           | ogos                 |                               |                       | Procedimien            | ios            |                          |                  |          | Evaluaciones         |                  | Herramientas    |                |       |
| 📑 Listado de p                  | adrón de procesos    | 📊 Padrón de p                 | rocesos 🗙             |                        |                |                          |                  |          |                      |                  |                 |                | -     |
| <u>A</u> rchivo =               |                      |                               |                       |                        |                |                          |                  |          |                      |                  |                 |                |       |
| 1< << <                         | > >> >1 +            |                               | × ×                   | <b>6</b>               |                |                          |                  | 8 28     |                      |                  |                 |                |       |
| Clave:                          |                      |                               |                       |                        |                |                          |                  |          | 📄 <u>H</u> abilitado | Tipo:            |                 |                |       |
| <u>N</u> ombre:                 |                      |                               |                       |                        |                |                          |                  |          | <b>^</b>             | Proc. C          | operativo       |                |       |
|                                 |                      |                               |                       |                        |                |                          |                  |          | -                    | O Deuda          | resup.          |                |       |
| Descripción:                    | [                    |                               |                       |                        |                |                          |                  |          |                      | 0                |                 |                |       |
|                                 |                      |                               |                       |                        |                |                          |                  |          | Clasificaciones rel  | acionadas a c    | atálogos        |                |       |
| Objetivos:                      | [                    |                               |                       |                        |                |                          |                  |          | 💿 Heredar sin ha     | bilitar su modif | ficación        |                |       |
| Objeti <u>v</u> os.             |                      |                               |                       |                        |                |                          |                  | (        | 🕥 Heredar habilita   | ando su modifi   | icación         |                |       |
|                                 |                      |                               |                       |                        |                |                          |                  | -        | No heredar hal       | oilitando su mo  | dificación      |                |       |
| Alcance:                        |                      |                               |                       |                        |                |                          |                  |          |                      |                  | <b>^</b>        |                |       |
|                                 |                      |                               |                       |                        |                |                          |                  |          |                      |                  | -               |                |       |
| 📮 (D:                           | 2 -                  |                               | <u>C</u> la           | asificación:           |                |                          | -                |          |                      |                  |                 |                |       |
| 💼 U. Resp que                   | registra: 0001 👻 🖛   | ê                             |                       |                        |                |                          |                  |          |                      |                  |                 |                |       |
| 📮 Subtipo de                    | proceso:             | -                             |                       |                        |                |                          |                  |          |                      |                  |                 |                |       |
| Recorrence                      | e ámbito:            | •                             |                       |                        |                |                          |                  |          |                      |                  |                 |                |       |
| Programa s                      | sectorial:           | •                             |                       |                        |                |                          |                  |          |                      |                  |                 |                |       |
| 🖳 Subprograma s                 | sectorial:           | •                             |                       |                        |                |                          |                  |          |                      |                  |                 |                |       |
|                                 | Elaboró: ADMI        | -                             |                       |                        |                |                          |                  |          | Fecha elaboró:       |                  | Ψ.              |                |       |
|                                 |                      | CAPS NUM                      | SCRL INS              |                        | 💭 Adm          | ninistrador              |                  | Eecha    | a actual:19/07/201   | 7 Fecha sis      | tema:19/07/2017 | SO: WXP (Admir |       |

Programa presup: El usuario seleccionará el programa presupuestal del cual obtendrá presupuesto el proceso/proyecto.

| 🗱 Padrón de procesos - S.I.R.E.GOB. Software cliente windows 14.0027                                                                                                    | _ = X                                                                                                  |
|----------------------------------------------------------------------------------------------------|----------------------------------------------------------------------------------------------------|
| Sistema integrador de recursos electrónicos gubernamentales 🖄 👘                                                                                                    |                                                                                                    |
| Procedimientos Catálogos Auxiliares Miscelánea PbR Contabilidad                                                                                                    | Presupuestos Servicios Consulta Ejecutiva 🔦                                                            |
| Unidad de medida Et E E E E E E E E E E E E E E E E E E                                                                                                    | Variables MIR. SEJ SAEJ.                                                                               |
| Catálogos Procedimientos                                                                                                    | Evaluaciones Herramientas                                                                              |
| 🔀 Listado de padrón de procesos 🛛 🙀 Padrón de procesos 🗙                                                                                                    | *                                                                                                    |
| Archivo 🔻                                                                                                    |                                                                                                    |
|                                                                                                    |                                                                                                    |
| Clave:                                                                                                    | Tipo:                                                                                                  |
| <u>N</u> ombre:                                                                                                    | <ul> <li>Proc. Operativo</li> <li>Deuda</li> <li>Prog. Presup.</li> </ul>                              |
| Descripción:                                                                                                    |                                                                                                    |
|                                                                                                    | Clasificaciones relacionadas a catálogos                                                               |
| Objeti <u>v</u> os:                                                                                                    | <ul> <li>Heredar sin habilitar su modificación</li> <li>Heredar habilitando su modificación</li> </ul> |
|                                                                                                    | No heredar habilitando su modificación                                                                 |
| Alcance:                                                                                                    |                                                                                                    |
| 📮 ID: 2 - Clasificación:                                                                                                    |                                                                                                    |
| U. Resp que registra:       0001 + #6         Subtipo de proceso:       -         U. Glave ámbito:       -         Programa presup:       -         U. Programa sectorial:       - |                                                                                                    |
| BSubprograma sectorial:                                                                                                    | Feche eleboró:                                                                                         |
|                                                                                                    | Eecha actual 19/07/2017 Eecha sistema: 19/07/2017 SO: WXP (Admin                                       |

Programa sectorial: Se referirá al sector de la sociedad que se verá involucrado con la generación del padrón de proceso.

| 514 Padrón de pr      | rocesos - S.I.R.E.GO | )B. Software clie | nte windows | 14.0027                 |              |       |          |                                          |                                                             |                    | - 5            | × |
|-----------------------|----------------------|-------------------|-------------|-------------------------|--------------|-------|----------|------------------------------------------|-------------------------------------------------------------|--------------------|----------------|---|
| Sistema integr        | ador de recursos     | electrónicos g    | ubernamenta | ales 🖧 🗸 📗              |              |       |          |                                          |                                                             |                    |                |   |
| Pro-                  |                      | tálogos Aux       |             | celánea Pbf             | Contabilio   |       |          | icios Consulta                           |                                                             |                    |                |   |
| Linidad de medic      |                      | Plantilla de      | Padrón de   | Anteprovecto            | PbB Bitáco   |       | Variable |                                          | SAFL                                                        |                    |                |   |
| programática<br>Catál |                      | anteproyectos     | procesos    | de PbR<br>Procedimiento | electró      | nicas |          | Evaluaciones                             |                                                             | Herramientas       |                |   |
| 🕞 Listado de p        | adrón de procesos    | 📊 Padrón de p     | rocesos 🗙   |                         |              |       |          |                                          |                                                             |                    |                | Ŧ |
| Archivo -             |                      |                   |             |                         |              |       |          |                                          |                                                             |                    |                |   |
| 1< << <               | > >> >1 (            | +                 | v × A       |                         |              |       | 2 22     | ***                                      |                                                             |                    |                |   |
| Clave:                |                      |                   |             |                         |              |       |          | 🔲 <u>H</u> abilitado                     | Tipo:                                                       |                    |                |   |
| <u>N</u> ombre:       |                      |                   |             |                         |              |       |          | <b>*</b>                                 | <ul> <li>Proc. O</li> <li>Deuda</li> <li>Prog. P</li> </ul> | perativo<br>resup. |                |   |
| Descripción:          |                      |                   |             |                         |              |       |          |                                          |                                                             |                    |                |   |
|                       |                      |                   |             |                         |              |       | -        | Clasificaciones rela                     | acionadas a c                                               | atálogos           |                |   |
| Objeti <u>v</u> os:   |                      |                   |             |                         |              |       |          | 🕤 Heredar sill nak<br>🔘 Heredar habilita | indo su modifi                                              | cación             |                |   |
|                       |                      |                   |             |                         |              |       | -        | 💿 No heredar hab                         | ilitando su mo                                              | dificación         |                |   |
| Alcance:              |                      |                   |             |                         |              |       |          |                                          |                                                             |                    |                |   |
| 🗔 (D:                 | 2 -                  |                   | <u>C</u> la | isificación:            |              | -     |          |                                          |                                                             |                    |                |   |
| 🕎 U. Resp que         | registra: 0001 👻     | ŧ.                |             |                         |              |       |          |                                          |                                                             |                    |                |   |
| 🗳 Subtipo de          | proceso:             | •                 |             |                         |              |       |          |                                          |                                                             |                    |                |   |
| 🔤 🛄 🖬                 | ámbito:              | •                 |             |                         |              |       |          |                                          |                                                             |                    |                |   |
| Programa              | presup.:             | *<br>*            |             |                         |              |       |          |                                          |                                                             |                    |                |   |
| Subprograma s         | sectorial:           | -                 |             |                         |              |       |          |                                          |                                                             |                    |                |   |
|                       | Elaboró: ADMI        | *                 |             |                         |              |       |          | Fecha elaboró:                           |                                                             | ~                  |                |   |
|                       |                      | CAPS NUM          | SCRL INS    |                         | 💭 Administra | ador  | Fech     | a actual:19/07/2017                      | 7 Fecha sis                                                 | tema:19/07/2017    | SO: WXP (Admir |   |

| 514 Padrón de pr       | ocesos - S.I.R.E.GOB | 3. Software clier | ite windows 1 | 4.0027                   |                |   |           |                                     |                                                   |                    |                  |   | x |
|------------------------|----------------------|-------------------|---------------|--------------------------|----------------|---|-----------|-------------------------------------|---------------------------------------------------|--------------------|------------------|---|---|
| Sistema integr         | ador de recursos o   | electrónicos gu   | ibernamental  | es 🔨 - 🗍                 |                |   |           |                                     |                                                   |                    |                  |   |   |
| Proc                   |                      |                   |               | elánea PbR               |                |   |           |                                     |                                                   |                    |                  |   | ^ |
| Unidad de medid        |                      | Plantilla de      | Padrón de 🛛 A | 춟 %                      | )<br>Bitácoras |   | Variables | MIR. S.EJ                           | S.A.E.I.                                          |                    |                  |   |   |
| programática<br>Catálo |                      | anteproyectos     | procesos      | de PbR<br>Procedimientos | electrónicas   |   |           | Evaluaciones                        |                                                   | Herramientas       |                  |   |   |
| 🗖 Listado de na        | drón de procesos     | 🗟 Padrón de pr    |               |                          |                |   |           |                                     |                                                   |                    |                  |   | - |
| Archivo -              |                      | <u>s</u>          |               |                          |                |   |           |                                     |                                                   |                    |                  |   |   |
| 1< << <                | > >> >1 +            |                   | ×             | <b>%</b> 🔍 昌             |                |   |           | ****                                |                                                   |                    |                  | 5 | = |
| Clave:                 |                      |                   |               |                          |                |   |           | <u>H</u> abilitado                  | Tipo:                                             |                    |                  |   |   |
| <u>N</u> ombre:        |                      |                   |               |                          |                |   |           |                                     | Proc. O<br>Deuda<br>Prog. Prog. Prog. Prog. Prog. | perativo<br>resup. |                  |   |   |
| Descripción:           |                      |                   |               |                          |                |   | <b>^</b>  |                                     |                                                   |                    |                  |   |   |
|                        |                      |                   |               |                          |                |   | Cla       | sificaciones rela                   | icionadas a ci                                    | atálogos           |                  |   |   |
| Objeti <u>v</u> os:    |                      |                   |               |                          |                |   |           | Heredar sin hab<br>Heredar habilita | ilitar su modifi<br>ndo su modifii                | cación<br>cación   |                  |   |   |
|                        |                      |                   |               |                          |                |   | - 0       | No heredar habi                     | ilitando su mo                                    | dificación         |                  |   |   |
| Alcance:               |                      |                   |               |                          |                |   |           |                                     |                                                   | <b>^</b>           |                  |   |   |
| 📮 (D:                  | 2 -                  |                   | Clas          | ificación:               |                | • |           |                                     |                                                   |                    |                  |   |   |
| 🕎 🖳 Resp que i         | registra: 0001 👻 🛋   |                   |               |                          |                |   |           |                                     |                                                   |                    |                  |   |   |
| 📮 Subtipo de p         | iroceso: 🔹           | ·                 |               |                          |                |   |           |                                     |                                                   |                    |                  |   |   |
| 📮 <u>C</u> lave        | ámbito: -            |                   |               |                          |                |   |           |                                     |                                                   |                    |                  |   |   |
| Programa p             | oresup.: •           |                   |               |                          |                |   |           |                                     |                                                   |                    |                  |   |   |
| Subprograma s          | ectorial:            |                   |               |                          |                |   |           |                                     |                                                   |                    |                  |   |   |
| Cogopi ografila s      | Elaboró: ADMI -      |                   |               |                          |                |   | i         | Fecha elaboró:                      |                                                   | *                  |                  |   |   |
|                        |                      | CAPS NUM          | SCRI INS      |                          | Administrador  |   | Fecha a   | ctual:19/07/2017                    | Eecha sist                                        | tema:19/07/2017    | SO: YACKP (Admin |   |   |

Subprograma sectorial: Campo que mostrará la desagregación sectorial específica.

Tipo: El usuario seleccionará el tipo de aplicación que tendrá el padrón de procesos, este puede ser:

- 1.- Proc. Operativo.
- 2.- Deuda.
- 3.- Programa presupuestario.

| STA Padrón de nr                | racesas - S.I.R.F.G | )B. Software clien                      | te windows            | 14.0027                |                 |                        |             |          |                      |                                   |                      |                | _ <b>_</b> X |
|---------------------------------|---------------------|-----------------------------------------|-----------------------|------------------------|-----------------|------------------------|-------------|----------|----------------------|-----------------------------------|----------------------|----------------|--------------|
|                                 |                     | sol ool ool ool ool ool ool ool ool ool |                       |                        |                 |                        |             |          |                      |                                   |                      |                |              |
| Sistema integr                  | ador de recursos    | electronicos gu                         | Dernament             | ales 🦓 👘               | _               |                        |             |          |                      |                                   |                      |                |              |
| Proc                            | cedimientos Ca      | itálogos Auxili                         | ares Mis              | celánea P              | o <b>R</b> Cont | abilidad               | Presupuesto | s Serv   | vicios Consult;      | a Ejecutiva                       |                      |                | ^            |
| 5                               |                     |                                         | 5                     | 5                      | 1               |                        |             |          | - [ <b>2</b> 🖊       |                                   | -<br>-<br>-          |                |              |
| Unidad de medid<br>programática | ia 💐 🚟 🖵            | Plantilla de<br>anteprovectos           | Padrón de<br>procesos | Anteproyecto<br>de PbR | PbR E           | itácoras<br>ectrónicas | 🔤 🖬 📼       | Variable | es M.I.R. S.E        | I S.A.E.I.                        | N 🌄 🐔 🖃              |                |              |
| Catálo                          | ogos                |                                         |                       | Procedimien            | os              |                        |             |          | Evaluaciones         |                                   | Herramientas         |                |              |
| 🔀 Listado de pa                 | adrón de procesos   | 📊 Padrón de pr                          | ocesos 🗙              |                        |                 |                        |             |          |                      |                                   |                      |                | *            |
| <u>A</u> rchivo *               |                     |                                         |                       |                        |                 |                        |             |          |                      |                                   |                      |                |              |
| >>>>>                           | > >> >1             | + - • •                                 |                       |                        |                 |                        |             | 8 28     |                      |                                   |                      |                |              |
| Clave:                          |                     |                                         |                       |                        |                 |                        |             |          | 🔲 <u>H</u> abilitado | Tipo:                             |                      |                |              |
| <u>N</u> ombre:                 |                     |                                         |                       |                        |                 |                        |             |          | <b>*</b>             | O Proc. O<br>○ Deuda<br>○ Prog. P | perativo<br>resup.   |                |              |
| Descripción:                    |                     |                                         |                       |                        |                 |                        |             | <b>^</b> |                      |                                   |                      |                |              |
|                                 |                     |                                         |                       |                        |                 |                        |             | -        | Clasificaciones rel  | acionadas a c                     | atálogos             |                |              |
| Objeti <u>v</u> os:             |                     |                                         |                       |                        |                 |                        |             | <b>A</b> | Heredar sin ha       | bilitar su modif                  | icación              |                |              |
|                                 |                     |                                         |                       |                        |                 |                        |             |          | No beredar habilit   | ando su modini<br>bilitando su mo | cación<br>dificación |                |              |
|                                 |                     |                                         |                       |                        |                 |                        |             |          |                      |                                   |                      |                |              |
| Alcance:                        |                     |                                         |                       |                        |                 |                        |             |          |                      |                                   | -                    |                |              |
| 📮 (D:                           | 2 -                 |                                         | <u>C</u> la           | asificación:           |                 |                        | *           |          |                      |                                   |                      |                |              |
| 📷 U. Resp que                   | registra: 0001 👻    | -                                       |                       |                        |                 |                        |             |          |                      |                                   |                      |                |              |
| 🖳 Subtipo de p                  | proceso:            | •                                       |                       |                        |                 |                        |             |          |                      |                                   |                      |                |              |
| 📮 <u>C</u> lave                 | : ámbito:           | •                                       |                       |                        |                 |                        |             |          |                      |                                   |                      |                |              |
| 🖳 Programa                      | presup.:            | *                                       |                       |                        |                 |                        |             |          |                      |                                   |                      |                |              |
| 📮 Programa s                    | sectorial:          | •                                       |                       |                        |                 |                        |             |          |                      |                                   |                      |                |              |
| 🖳 Subprograma s                 | sectorial:          | •                                       |                       |                        |                 |                        |             |          |                      |                                   |                      |                |              |
|                                 | Elaboró: ADMI       | ·                                       |                       |                        |                 |                        | _           |          | Fecha elaboró:       |                                   | v                    | 1              |              |
|                                 |                     | CAPS NUM                                | SCRL INS              |                        | 🛛 🛃 Admi        | nistrador              |             | Fech     | na actual:19/07/201  | 7 Fecha sis                       | tema:19/07/2017      | SO: WXP (Admir |              |

Clasificaciones relacionadas a catálogos: Permitirá al usuario seleccionar si desea que los clasificadores puedan modificarse o no, se recomienda que la opción mostrada en la siguiente imagen sea la que se seleccione por defecto:

| 514 Padrón de proc                | esos - S.I.R.E.GOE | . Software cliente                  | windows 14.0               | 027                     |                           |              |           |                                         |                                    |                |                | _ = X |
|-----------------------------------|--------------------|-------------------------------------|----------------------------|-------------------------|---------------------------|--------------|-----------|-----------------------------------------|------------------------------------|----------------|----------------|-------|
| Sistema integrad                  | or de recursos e   | electrónicos gub                    | ernamentales               | 1. v                    |                           |              |           |                                         |                                    |                |                |       |
| Proces                            | limientos Catá     | logos Auxiliare                     |                            | nea PbR                 |                           | Presupuestos |           |                                         |                                    |                |                |       |
|                                   | -                  | _                                   | _                          |                         | (Å)                       |              |           | <u>-</u>                                |                                    |                |                |       |
| 5                                 |                    | <u> </u>                            | <u>to</u>                  |                         |                           | 28 ₩ ▼       | <b>E</b>  | ् 🎽 🕂                                   |                                    |                |                |       |
| Unidad de medida<br>programática  | ₹ 🛃 🚽 💡            | Plantilla de Pa<br>anteproyectos pl | adrón de Ante<br>rocesos o | eproyecto PbR<br>le PbR | Bitácoras<br>electrónicas | 🔤 🗮 📼        | Variables | M.I.R. S.E.I                            | S.A.E.I.                           | P 🖉 🖉 📮        |                |       |
| Catálogo                          | IS                 |                                     | Pr                         | ocedimientos            |                           |              |           | Evaluaciones                            |                                    | Herramientas   |                |       |
| 📊 Listado de padr                 | ón de procesos     | 📊 Padrón de proc                    | esos 🗙                     |                         |                           |              |           |                                         |                                    |                |                | -     |
| Archivo *                         |                    |                                     |                            |                         |                           |              |           |                                         |                                    |                |                |       |
| $\langle \langle \rangle \rangle$ | >> >1 +            | -                                   | $\times$ $\sim$ (          | 8 🔍 🚍                   |                           |              |           | ***                                     |                                    |                |                |       |
| Clave:                            |                    |                                     |                            |                         |                           |              | E         | <u>H</u> abilitado                      | Tipo:                              |                |                |       |
| <u>N</u> ombre:                   |                    |                                     |                            |                         |                           |              |           | <b>^</b>                                | Proc. Openale                      | perativo       |                |       |
|                                   |                    |                                     |                            |                         |                           |              |           | -                                       | Prog. Pr                           | esup.          |                |       |
| Descripción:                      |                    |                                     |                            |                         |                           |              | ^         |                                         |                                    |                |                |       |
|                                   |                    |                                     |                            |                         |                           |              | _ C       | lasificaciones rela                     | icionadas a ca                     | tálogos        |                |       |
| Objeti⊻os:                        |                    |                                     |                            |                         |                           |              | ^ (C      | ) Heredar sin hab<br>) Heredar habilita | ilitar su modifi<br>ndo su modific | ación<br>ación |                |       |
|                                   |                    |                                     |                            |                         |                           |              | - 0       | ) No heredar habi                       | ilitando su mod                    | lificación     |                |       |
| Alcance:                          |                    |                                     |                            |                         |                           |              |           |                                         |                                    | <b>^</b>       |                |       |
|                                   |                    |                                     |                            |                         |                           |              |           |                                         |                                    | -              |                |       |
| 🔁 (D:                             | 2 -                |                                     | Clasifica                  | ación:                  |                           | •            |           |                                         |                                    |                |                |       |
| 💼 U. Resp que reg                 | jistra: 0001 👻 🛋   |                                     |                            |                         |                           |              |           |                                         |                                    |                |                |       |
| 🗳 Subtipo de pro                  | ceso: 👻            |                                     |                            |                         |                           |              |           |                                         |                                    |                |                |       |
| 🖳 🔂 Clave án                      | nbito: -           |                                     |                            |                         |                           |              |           |                                         |                                    |                |                |       |
| Programa pre                      | torial:            |                                     |                            |                         |                           |              |           |                                         |                                    |                |                |       |
| Subprograma sec                   | torial:            |                                     |                            |                         |                           |              |           |                                         |                                    |                |                |       |
| 😂 Ela                             | boró: ADMI -       |                                     |                            |                         |                           |              |           | Fecha elaboró:                          |                                    | v              |                |       |
|                                   |                    | CAPS NUM SC                         | CRL INS                    |                         | dministrador              |              | Fecha     | actual:19/07/2017                       | ' Fecha sist                       | ema:19/07/2017 | SO: WXP (Admir |       |

Una vez ingresados los datos completos, se deberá guardar el registro, para esto el usuario dará clic sobre el botón de operación "Grabar cambios al registro actual" ubicado en la barra de herramientas, como se muestra en la imagen siguiente:

| 🧱 Padrón de procesos - S.I.R.E.GOB. Software cliente windows 14.0027                                                                                                    | _ = x                                                                                  |  |  |  |  |  |  |  |
|----------------------------------------------------------------------------------------------------|----------------------------------------------------------------------------------------|--|--|--|--|--|--|--|
| Sistema integrador de recursos electrónicos gubernamentales 🐟 💦                                                                                                    |                                                                                        |  |  |  |  |  |  |  |
| Procedimientos Catálogos Auxiliares Miscelánea PbR Contabilidad Presupuestos Servicios Consulta E                                                                                                    |                                                                                        |  |  |  |  |  |  |  |
| Unidad de medida<br>programática<br>Catálogos                                                                                                    | SAEJ.                                                                                  |  |  |  |  |  |  |  |
| R Listado de padrón de procesos R Padrón de procesos 🗴                                                                                                    |                                                                                        |  |  |  |  |  |  |  |
|                                                                                                    | 8                                                                                      |  |  |  |  |  |  |  |
| Clave:                                                                                                    | Tipo:                                                                                  |  |  |  |  |  |  |  |
| Nombre: Padrón para la generación de apoyo a las personas de bajo recurso dentro del municipio de chichiquila, puebla                                                                                                    | <ul> <li>Proc. Operativo</li> <li>Deuda</li> <li>Prog. Presup.</li> </ul>              |  |  |  |  |  |  |  |
| Descripción: Brindar el apoyo necesario para los habitantes de la comunidad de chichiquila puebla Clasificaciones relaci Objetivos: Rehabilitación de viviendas destruidas o dañadas a causa de las fuertes lluvias Objetivos: Rehabilitación de viviendas destruidas o dañadas a causa de las fuertes lluvias Objetivos: Rehabilitación de viviendas destruidas o dañadas a causa de las fuertes lluvias                   | onadas a catálogos<br>ar su modificación<br>lo su modificación<br>ando su modificación |  |  |  |  |  |  |  |
| Alcance: apoyo a toda la comunidad en la rehabilitación desus viviendas                                                                                                    |                                                                                        |  |  |  |  |  |  |  |
| 😰 ID: 2 - Glasificación: 211110010010100 - Secretaria Particular del C. Gobernador                                                                                                    | _                                                                                      |  |  |  |  |  |  |  |
| U. Resp que registra:       0001       •       •         Subépo de proceso:       0001       •       Operaciones generales         El glave ámbito:       0001       •       ÁMBITO GENERAL         Programa presup:       229       •       Mejora Regulatoria Estatal         El programa sectoriat:       00001       •       Estado de Derecho         Subéporgrama sectoriat:       01       •       Estado de Derecho |                                                                                        |  |  |  |  |  |  |  |
| Elaboró: ADMI - Fecha elaboró:<br>CAPS NUM SCRL INS Administrador Fecha actual:19/07/2017                                                                                                    | Fecha sistema:19/07/2017 SO: WXP (Admin                                                |  |  |  |  |  |  |  |

Una vez realizado el paso anterior, la Plataforma mostrará el registro ingresado correctamente.

| Padrón de procesos - S.I.R.E.G         | iOB. Software cliente windows 14.0027              |                                        |                              |                                          | _ = ×            |  |  |  |
|----------------------------------------|----------------------------------------------------|----------------------------------------|------------------------------|------------------------------------------|------------------|--|--|--|
| Sistema integrador de recurso          | s electrónicos gubernamentales 🐗 🚽 📗               |                                        |                              |                                          |                  |  |  |  |
|                                        |                                                    | -                                      |                              |                                          |                  |  |  |  |
| Procedimientos C                       | atálogos Auxiliares Miscelánea Pla                 | R Contabilidad Presupuesto             | s Servicios Consulta         | a Ejecutiva                              | ^                |  |  |  |
| in i i i i i i i i i i i i i i i i i i |                                                    | 😪 📋 🖙 🖬 🖆                              | 🛵 i 🔮 🖊                      |                                          |                  |  |  |  |
| Linidad de medida                      | Plantilla de Padrón de Antenrovecto                | PhR Bitácoras                          | Variables MIR SE             |                                          |                  |  |  |  |
| programática                           | anteproyectos procesos de PbR                      | electrónicas                           | Formore mare oil.            |                                          |                  |  |  |  |
| Catálogos                              | Procedimient                                       | 08                                     | Evaluaciones                 | Herramientas                             |                  |  |  |  |
| 🛛 📊 Listado de padrón de procesos      | 🖥 📊 Padrón de procesos 💌                           |                                        |                              |                                          | -                |  |  |  |
| Archivo -                              |                                                    |                                        |                              |                                          |                  |  |  |  |
| IC (C ( ) )) )I                        | + 6 5 🛛 🖾 🔂 🆚 🔍                                    |                                        | 8 🍇 🛒 💐                      |                                          | 6                |  |  |  |
| Clave: 0000001                         |                                                    |                                        | 🔽 <u>H</u> abilitado         | Tipo:                                    |                  |  |  |  |
| Nombre: Padrón para la ger             | neración de apoyo a las personas de bajo recurs    | o dentro del municipio de chichiquila, | ouebla                       | Proc. Operativo                          |                  |  |  |  |
|                                        |                                                    |                                        |                              | C Deuda                                  |                  |  |  |  |
| Deseringiés: Brinder el enovo p        | ecesario nara los babitantes de la comunidad de    | chichiauile nueble                     |                              | U Prog. Presup.                          |                  |  |  |  |
| Descripcion, brindar crapbyon          | icesario para los nabitariles de la contarilada de |                                        | Clasificaciones rel          | acionadas a catálogos                    |                  |  |  |  |
|                                        |                                                    |                                        | Heredar sin hal              | bilitar su modificación                  |                  |  |  |  |
| Objetivos: Rehabilitación de v         | riviendas destruidas o dañadas a causa de las fu   | iertes lluvias                         | 💿 Heredar habilita           | ando su modificación                     |                  |  |  |  |
|                                        |                                                    |                                        | No heredar hat               | 🔘 No heredar habilitando su modificación |                  |  |  |  |
| Alcance: apoyo a toda la co            | munidad en la rehabilitación desus viviendas       |                                        |                              | <b>A</b>                                 |                  |  |  |  |
|                                        |                                                    |                                        |                              | _                                        |                  |  |  |  |
|                                        | Clasificación: 2111                                | 10010010100 × Secretaria               | Particular del C. Gobernador |                                          |                  |  |  |  |
|                                        |                                                    | ocordana                               |                              |                                          |                  |  |  |  |
| U. Resp que registra: 0001 +           | SECRETARIA PARTICULAR DEL C. GOBERN                | ADOR                                   |                              |                                          |                  |  |  |  |
| Claw ámbito: 0001                      | Operaciones generales     ÁMBITO GENERAL           |                                        |                              |                                          |                  |  |  |  |
| Recorama presun : 229                  | Meiora Regulatoria Estatal                         |                                        |                              |                                          |                  |  |  |  |
| Programa sectorial: 00001              | Estado de Derecho                                  |                                        |                              |                                          |                  |  |  |  |
| RSubprograma sectorial: 01             | <ul> <li>Estado de Derecho</li> </ul>              |                                        |                              |                                          |                  |  |  |  |
| 📮 Elaboró: ADMI                        | - SUPERUSUARIO                                     |                                        | Fecha elaboró:               | 19/07/2017 👻                             |                  |  |  |  |
|                                        | CAPS NUM SCRL INS                                  | 🧔 Administrador                        | Fecha actual:19/07/201       | 7 Fecha sistema:19/07/201                | 7 SO: WXP (Admir |  |  |  |

Rota: Los únicos campos que no se podrán modificar son: "Tipo", "Clasificaciones relacionadas a catálogos", "U. Resp que registro" y la persona que elaboró.

#### 1.1.3. Agregar resultados al padrón de procesos

Para agregar resultados al padrón de procesos el usuario dará clic en el botón de "Resultados de padrón de procesos", como se indica en la siguiente imagen:

| 😴 Padrón de procesos - SI R F G   | SOB Software cliente windows 14 0027                                                     |                             |                                                                           | = X            |
|-----------------------------------|------------------------------------------------------------------------------------------|-----------------------------|---------------------------------------------------------------------------|----------------|
|                                   |                                                                                          |                             |                                                                           |                |
| Sistema integrador de recurso     | is electronicos gubernamentales 🦚 👘                                                      |                             |                                                                           |                |
| Procedimientos C                  | Catálogos Auxiliares Miscelánea <mark>PbR</mark> Contabilidad Presupuestos               | Servicios Consulta          | Ejecutiva                                                                 | ^              |
|                                   | 💼 🗟 🛸 📋 💷 🖕                                                                              | 🛃 (2 <b>H</b>               |                                                                           |                |
| Unidad de medida 😻 🕌 🚽            | Plantilla de Padrón de Anteproyecto PbR Bitácoras                                        | Variables M.I.R. S.E.I      | S.A.E.I. 📑 🐔 👳                                                            |                |
| Catálogos                         | Procedimientos                                                                           | Evaluaciones                | Herramientas                                                              |                |
| 🛛 📊 Listado de padrón de procesos | Padrón de procesos 🗙                                                                     |                             |                                                                           |                |
| Archivo 🔹                         |                                                                                          |                             |                                                                           |                |
|                                   | = = = = = = 🔹 🐟 🗠 🔤 💽 🗟 😥                                                                | 2 🧶 🛒 🎘                     |                                                                           | 6              |
| Clave: 0000001                    |                                                                                          | 📝 <u>H</u> abilitado        | Tipo:                                                                     |                |
| Nombre: Padrón para la ge         | neración de apoyo a las personas de bajo recurso dentro del municipio de chichiquila, pu | ebla                        | <ul> <li>Proc. Operativo</li> <li>Deuda</li> <li>Prog. Presup.</li> </ul> |                |
| Descripción: Brindar el apoyo r   | necesario para los habitantes de la comunidad de chichiquila puebla                      | <b>^</b>                    |                                                                           |                |
|                                   |                                                                                          | Clasificaciones rela        | icionadas a catálogos                                                     |                |
| Objetivos: Rehabilitación de      | viviendas destruidas o dañadas a causa de las fuertes lluvias                            | 📃 💿 Heredar sin hak         | ilitar su modificación                                                    |                |
| · -                               |                                                                                          | Heredar habilita            |                                                                           |                |
|                                   |                                                                                          |                             | intando su modificación                                                   |                |
| Aljcance: apoyo a toda la co      | omuniciad en la renabilitacion desus viviendas                                           |                             | <u></u>                                                                   |                |
| 📮 (D: 2 🗸                         | Qasificación: 211110010010100 ▼ Secretaria P                                             | articular del C. Gobernador |                                                                           |                |
| 📩 U. Resp que registra: 0001 👻    | SECRETARIA PARTICULAR DEL C. GOBERNADOR                                                  |                             |                                                                           |                |
| Subtipo de proceso: 0001          | <ul> <li>Operaciones generales</li> </ul>                                                |                             |                                                                           |                |
| 🖳 Clave ámbito: 0001              | ✓ ÁMBITO GENERAL                                                                         |                             |                                                                           |                |
| 🖳 Programa presup.: 229           | ✓ Mejora Regulatoria Estatal                                                             |                             |                                                                           |                |
| 📮 Programa sectorial: 00001       | ✓ Estado de Derecho                                                                      |                             |                                                                           |                |
| 🖳 Subprograma sectorial: 01       | - Estado de Derecho                                                                      |                             |                                                                           |                |
| Elaboró: ADMI                     | - SUPERUSUARIO                                                                           | Fecha elaboró:              | 19/07/2017 👻                                                              |                |
|                                   | CAPS NUM SCRL INS 🛛 💭 Administrador                                                      | Fecha actual:19/07/2017     | / Fecha sistema:19/07/2017                                                | SO: WXP (Admir |

26

Realizado el paso anterior, se visualizará la pantalla "Resultado de padrón de procesos", en la cual el usuario dará clic en la opción "Insertar", ubicada dentro del menú "Archivo".

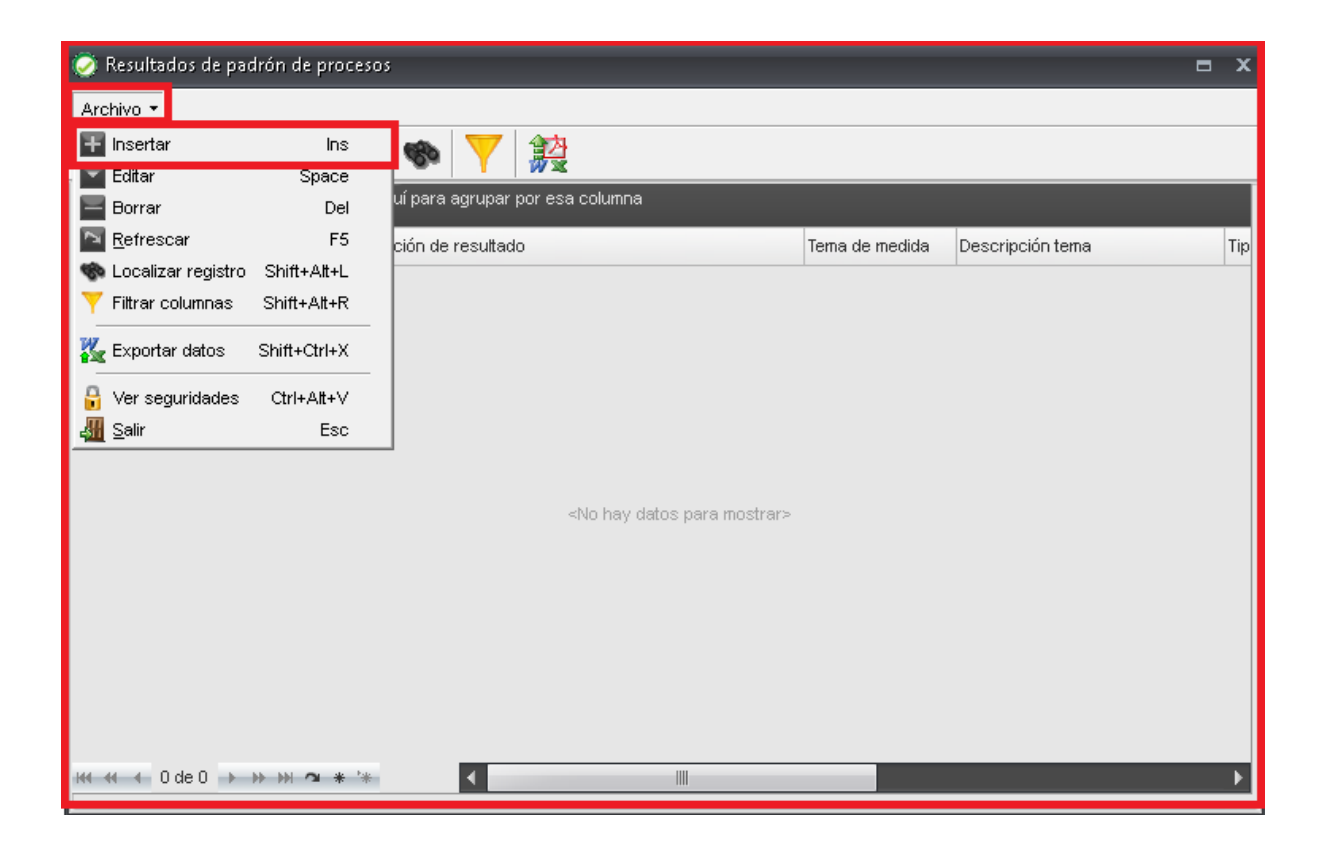

La Plataforma mostrará la ventana "Edición de resultados de padrón de procesos", como se muestra en la siguiente imagen:

| 🧭 Edición de resultados de padrón de procesos |           | x          |
|-----------------------------------------------|-----------|------------|
| Archivo -                                     |           |            |
|                                               |           |            |
|                                               | Tipo      |            |
| Clave resultado:                              | Principal | Secundario |
| <u>N</u> ombre:                               |           |            |
| <u>Q</u> bjetivo:                             |           | <b>^</b>   |
|                                               |           | -          |
| Supuestos:                                    |           | <b>*</b>   |
| Metas:                                        |           |            |
| 📮 Tema de <u>m</u> edida: 🔹                   |           |            |
| 📮 Tipo de medida: 🗾 👻                         |           |            |
| 🖳 U. de medida prog.:                         | ida:      |            |
| Meta a <u>n</u> ual:                          | iar:      |            |

28

Tipo: El usuario seleccionará si el resultado será principal o secundario, según la conveniencia del usuario.

| 🧭 Edición de resultados de padrón de procesos |           | x                    |
|-----------------------------------------------|-----------|----------------------|
| Archivo -                                     |           |                      |
|                                               |           |                      |
|                                               | Tipo      |                      |
| Clave resultado:                              | Principal | 🔘 <u>S</u> ecundario |
| <u>N</u> ombre:                               |           |                      |
| Objetivo:                                     |           | <b>A</b>             |
|                                               |           | -                    |
| Supuestos:                                    |           |                      |
|                                               |           | -                    |
| Metas:                                        |           |                      |
| 🖳 Tema de <u>m</u> edida: 🔹                   |           |                      |
| 📮 Tipo de medida: 🔹                           |           |                      |
| 🖳 U. de medida prog.:                         | edida:    |                      |
| Meta au                                       | xiliar:   |                      |
| Meta a <u>n</u> ual:                          |           |                      |
|                                               |           |                      |

Posteriormente el usuario deberá ingresar los campos siguientes:

Nombre: El usuario agregará el nombre de la actividad a relacionar.

Objetivo: Permitirá al usuario agregar el objetivo de dicha actividad.

Supuestos: Campo donde se ingresará el motivo externo por el cual no se podrá cumplir dicha actividad.

| 🔊 Edición de resultados de padrón de procesos 🛛 🗙 🗙 |                              |                        |  |  |  |  |  |  |
|-----------------------------------------------------|------------------------------|------------------------|--|--|--|--|--|--|
| Archivo 🔻                                           |                              |                        |  |  |  |  |  |  |
| N                                                   |                              |                        |  |  |  |  |  |  |
|                                                     | Tip                          | 0                      |  |  |  |  |  |  |
| Clave resultado:                                    | O                            | Principal 💿 Secundario |  |  |  |  |  |  |
| <u>N</u> ombre:                                     |                              |                        |  |  |  |  |  |  |
| <u>O</u> bjetivo:                                   |                              | <b>A</b>               |  |  |  |  |  |  |
|                                                     |                              | -                      |  |  |  |  |  |  |
| Supuestos:                                          |                              |                        |  |  |  |  |  |  |
|                                                     |                              | -                      |  |  |  |  |  |  |
| Metas:                                              |                              |                        |  |  |  |  |  |  |
| 🖳 Tema de <u>m</u> edida: 🔹 👻                       |                              |                        |  |  |  |  |  |  |
| 🗔 👖 Tipo de medida: 🛛 🗸                             |                              |                        |  |  |  |  |  |  |
| 🖳 U. de medida prog.: 🔹 👻                           | 🖳 Unid <u>a</u> d de medida: |                        |  |  |  |  |  |  |
|                                                     | Meta auxiliar:               |                        |  |  |  |  |  |  |
| Meta a <u>n</u> ual:                                |                              |                        |  |  |  |  |  |  |
|                                                     |                              |                        |  |  |  |  |  |  |

**Nota:** La meta auxiliar contemplará el presupuesto adicional que podrá necesitarse.

Posteriormente el usuario ingresará los valores correspondientes al campo de Metas:

- Tema de medida.
- Tipo de medida.
- U. de medida prog.

Meta anual: Permitirá al usuario agregar el monto total que requerirá la actividad.

| 🧭 Edición de resultados de padrón de procesos                                                                                                    |                                  |           | x                    |
|----------------------------------------------------------------------------------------------------|----------------------------------|-----------|----------------------|
| Archivo -                                                                                                    |                                  |           |                      |
| $I < < < > > > > I + - \checkmark \checkmark$                                                                                                    | N 🐼 🏟 🎇                          |           |                      |
|                                                                                                    |                                  | Тіро      |                      |
| Clave resultado:                                                                                                    |                                  | Principal | 🔘 <u>S</u> ecundario |
| <u>N</u> ombre:                                                                                                    |                                  |           |                      |
| <u>O</u> bjetivo:                                                                                                    |                                  |           | <b>^</b>             |
| Supuestos:                                                                                                    |                                  |           | *                    |
| Metas:                                                                                                    |                                  |           |                      |
| Image: Tema de medida:       -         Image: Tipo de medida:       -         Image: Tipo de me | 📭 Unid <u>a</u> d de m<br>Meta a | edida:    |                      |
| Meta a <u>n</u> ual:                                                                                                    |                                  |           |                      |

Una vez ingresados todos los datos se deberá de guardar el registro, para ello se dará clic en la opción "Grabar cambios al registro actual", como se muestra en la siguiente imagen:

| 🥏 Edición de resultados                            | de padrón de pro                                                                                                    | iesos           |       |                            |           |                      | x |
|----------------------------------------------------|----------------------------------------------------------------------------------------------------|-----------------|-------|----------------------------|-----------|----------------------|---|
| <u>A</u> rchivo <del>•</del>                       |                                                                                                    |                 |       |                            |           |                      |   |
| $\mathbf{K} \ll \mathbf{K} \rightarrow \mathbf{M}$ | ) + -                                                                                                    |                 | 物 設   |                            |           |                      |   |
|                                                    |                                                                                                    |                 |       | Tip                        | 00        |                      |   |
| Clave resultado:                                   |                                                                                                    |                 |       | 0                          | Principal | © <u>S</u> ecundario |   |
| <u>N</u> ombre: Apoyo                              | a personas de bajos                                                                                                 | recursos        |       |                            |           |                      |   |
| <u>O</u> bjetivo: Apoyo                            | etivo: Apoyo a los usuarios que perdieron sus casas debido a las fuertes lluvias que se registrarón den la zona 🛛 🔤 |                 |       |                            |           |                      |   |
|                                                    |                                                                                                    |                 |       |                            |           |                      |   |
| Supuestos: fuertes                                 | Supuestos: fuertes lluvias que impidan el apoyo                                                                     |                 |       |                            |           | -                    |   |
| Metas:                                             |                                                                                                    |                 |       |                            |           |                      |   |
| 🗔 Tema de <u>m</u> edid                            | a: 003 👻                                                                                                    | INFRAESTRUCTURA |       |                            |           |                      |   |
| 📮 Tipo de medid                                    | a: 00001 🗸 🗸                                                                                                    | INFRAESTRUCTURA |       | _                          |           |                      |   |
| 🔍 U. de medida prog.                               | : 00005 -                                                                                                    | PROYECTO        | 🖏 Uni | d <u>a</u> d de medida: [] | )75 🚽 PRC | YECTO EJECUTIVO      |   |
| Meta a <u>n</u> u:                                 | ıl: 100,1                                                                                                    | 00.00           |       | Meta auxiliar:             |           |                      |   |

32

Una vez realizado el paso anterior, el usuario visualizará el registro agregado de manera correcta dentro de la Plataforma, como se muestra en la siguiente imagen:

| 🧭 Edición de resultados de padrón de procesos                                                                      | x                            |  |  |  |
|----------------------------------------------------------------------------------------------------|------------------------------|--|--|--|
| Archivo -                                                                                                    |                              |  |  |  |
|                                                                                                    |                              |  |  |  |
|                                                                                                    | Тіро                         |  |  |  |
| Clave resultado: 000001                                                                                            | Principal  Secundario        |  |  |  |
| Nombre: Apoyo a personas de bajos recursos                                                                         |                              |  |  |  |
| Objetivo: Apoyo a los usuarios que perdieron sus casas debido a las fuertes lluvias que se registrarón den la zona |                              |  |  |  |
| Supuestos: fuertes lluvias que impidan el apoyo                                                                    |                              |  |  |  |
| Metas:                                                                                                    |                              |  |  |  |
| Tema de medida: 003 🔹 INFRAESTRUCTURA                                                                              |                              |  |  |  |
| 📮 🚺 📭 🖬 🕞 🕞 🕞 🕞 🕞 🕞                                                                                                |                              |  |  |  |
| 🖳 🖳 U. de medida prog.: 00005 🕞 PROYECTO 🔤 Unidad de medi                                                          | da: 075 👻 PROYECTO EJECUTIVO |  |  |  |
| Meta anual: 100,000.00 Meta auxi                                                                                   | iar: 0.00                    |  |  |  |

**Nota:** Para la modificación del registro se dará clic en la opción de "Editar registro actual", habilitando todos los campos para su modificación.

#### 1.1.4 Agregar actividades al padrón de procesos

Para agregar actividades al padrón de procesos el usuario dará clic en el botón "Actividades de padrón de procesos ", como se indica en la siguiente imagen:

| E Padrón de procesos - SIR E (       | COB. Software cliente windows: 1/ 0027                                                   |                                        |                          | = *            |
|--------------------------------------|------------------------------------------------------------------------------------------|----------------------------------------|--------------------------|----------------|
|                                      |                                                                                          |                                        |                          | ~              |
| Sistema integrador de recurso        | is electrónicos gubernamentales 🦓 👘                                                      |                                        |                          |                |
| Procedimientos (                     | latálogos Auxiliares Miscelánea <mark>PbR</mark> Contabilidad Presupuestos               |                                        |                          |                |
| 📷 🔋 🗮 🛓                              | 🛅 💀 🍰 😚 📋 🗷 🖷                                                                            | 🛃 [ 😫 👫                                |                          |                |
| Unidad de medida                     | Plantilla de Padrón de Anteproyecto PbR Bitácoras 🔝 🎬 🥣                                  | Variables M.I.R. S.E.I                 | S.A.E.I. 🛛 👪 🛃 🥃         |                |
| Catálogos                            | Procedimientos                                                                           | Evaluaciones                           | Herramientas             |                |
| 📊 Listado de padrón de proceso:      | Padrón de procesos 🗙                                                                     |                                        |                          | •<br>•         |
| Archivo •                            |                                                                                          |                                        |                          |                |
|                                      | t = = = = = • • • • • • • • • • • • • •                                                  | 3 🍇 🛒 💐                                |                          | 6              |
| Clave: 0000001                       |                                                                                          | 📝 <u>H</u> abilitado                   | Tipo:                    |                |
| Nombre: Padrón para la ge            | neración de apoyo a las personas de bajo recurso dentro del municipio de chichiquila, pr | iebla                                  | Proc. Operativo          |                |
|                                      |                                                                                          |                                        | 💿 Deuda                  |                |
|                                      |                                                                                          |                                        | Prog. Presup.            |                |
| Descripción: Brindar el apoyo r      | ecesario para los habitantes de la comunidad de chichiquila puebla                       | ^                                      |                          |                |
|                                      |                                                                                          | Clasificaciones rela                   | cionadas a catálogos     |                |
| Objetivos: Rehabilitación de         | viviendas destruidas o dañadas a causa de las fuertes lluvias                            | Heredar sin habi     Heredar habilitar | itar su modificación     |                |
|                                      |                                                                                          | <ul> <li>No heredar habit</li> </ul>   | tando su modificación    |                |
| Alexandria apovo a toda la cr        | munidad en la rehabilitación desus viviendas                                             |                                        |                          |                |
| Alcance, apoyo a road ta o           |                                                                                          |                                        |                          |                |
|                                      |                                                                                          |                                        | <b>T</b>                 |                |
| ID: 2 - ADMIN                        | STRATIVA Clasificación: 211110010010100 - Secretaria P                                   | articular del C. Gobernador            |                          |                |
| 💼 U. Resp que registra: 0001 👻       | SECRETARIA PARTICULAR DEL C. GOBERNADOR                                                  |                                        |                          |                |
| 🖳 Subtipo de proceso: 0001           | <ul> <li>Operaciones generales</li> </ul>                                                |                                        |                          |                |
| 🖶 Glave ámbito: 0001                 | ✓ ÁMBITO GENERAL                                                                         |                                        |                          |                |
| 🖶 Programa presup.: 229              | <ul> <li>Mejora Regulatoria Estatal</li> </ul>                                           |                                        |                          |                |
| 📮 Progra <u>m</u> a sectorial: 00001 | ✓ Estado de Derecho                                                                      |                                        |                          |                |
| 📮 Subprograma sectorial: 01          | ✓ Estado de Derecho                                                                      |                                        |                          |                |
| 🔤 Elaboró: ADMI                      | ▼ SUPERUSUARIO                                                                           | Fecha elaboró:                         | 9/07/2017 👻              |                |
|                                      | CAPS NUM SCRL INS 🧧 Administrador                                                        | Fecha actual:20/07/2017                | Fecha sistema:20/07/2017 | SO: WXP (Admir |

Realizado el paso anterior, la Plataforma mostrará la pantalla de "Actividades de padrón de procesos", en la cual el usuario dará clic en la opción de "Insertar", ubicada dentro del menú "Archivo", como se muestra en la siguiente imagen:

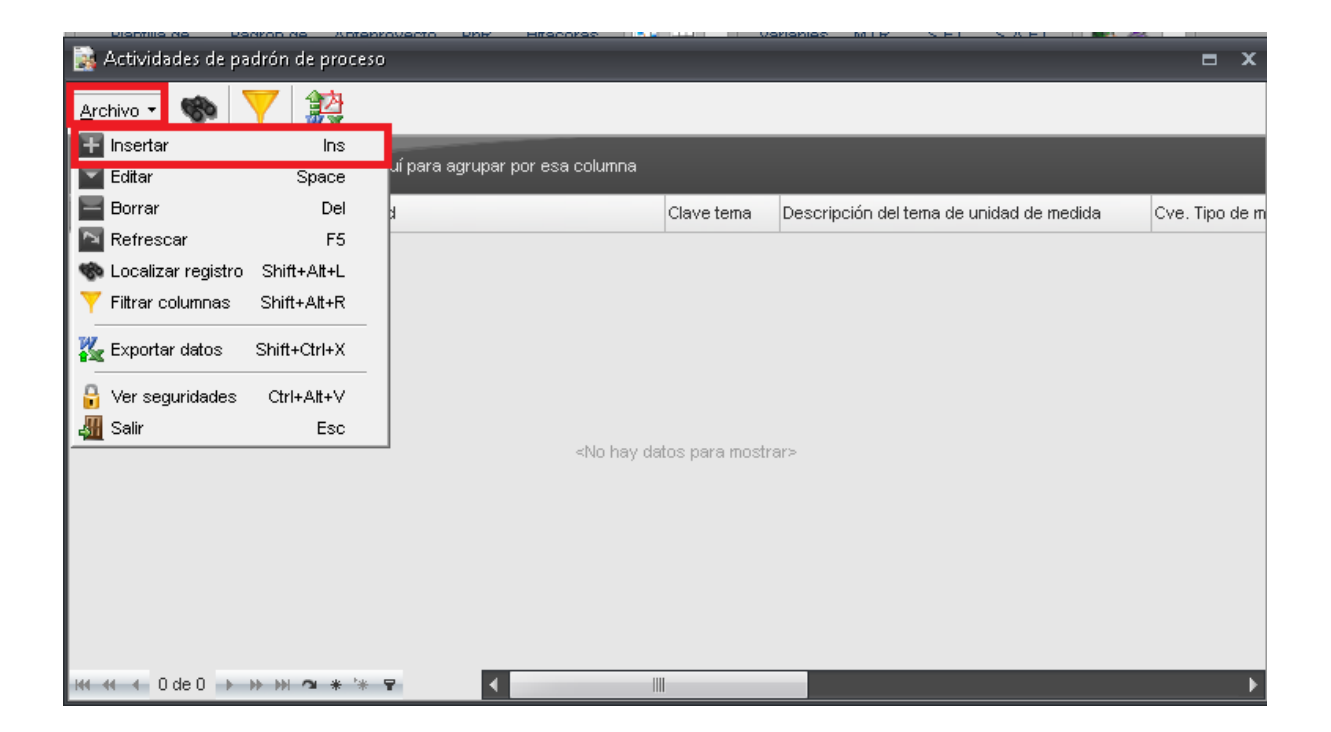

La Plataforma mostrará la ventana "Edición de actividades de padrón de procesos".

| 😹 Edición de actividades de padrón de proceso | x      |
|-----------------------------------------------|--------|
| Archivo 🔻                                     |        |
|                                               |        |
| Clave actividad:                              |        |
| Resultado:                                    |        |
| Nombre:                                       |        |
| Objetivo:                                     | Î      |
| Supuestos:                                    | *<br>• |
| Metas:                                        |        |
| 🗣 Tema de <u>m</u> edida: 🔹                   |        |
| 🖳 Tipo de medida:                             |        |
| 🖳 U. de medida prog.:                         |        |
|                                               |        |

Resultado: El usuario deberá relacionar el resultado que se creó con anterioridad.

| 🙀 Edición de act   | ividades de padrón de proceso 🗙 🗙 |
|--------------------|-----------------------------------|
| <u>A</u> rchivo 🔻  |                                   |
| ĸĸĸ                |                                   |
| Clave actividad:   |                                   |
| <u>R</u> esultado: | ▼                                 |
| <u>N</u> ombre:    |                                   |
| <u>O</u> bjeti∨o:  |                                   |
| <u>S</u> upuestos: |                                   |
| Metas:             |                                   |
| 🗳 Tema d           | le <u>m</u> edida:                |
| 📮 🗔 🖾              | le medida: 🗾 🔹                    |
| 🖳 🖳 U. de med      | lida prog.: 🔹                     |
|                    |                                   |

Posteriormente el usuario llenará los campos siguientes:

Nombre: El usuario agregará el nombre de la actividad a relacionar.

Objetivo: Permitirá al usuario agregar el objetivo de dicha actividad.

Supuestos: Campo donde se ingresará el motivo externo por el cual no se podrá cumplir dicha actividad.

| 🙀 Edición de actividades de padrón de proceso 🛛 🗙 |
|---------------------------------------------------|
| Archivo 🔻                                         |
|                                                   |
| Clave actividad:                                  |
| Resultado:                                        |
| Nombre:                                           |
| bjetivo:                                          |
| Supuestos:                                        |
| Metas:                                            |
| Tema de <u>m</u> edida:                           |
| Tipo de medida:                                   |
| 🖳 U. de medida prog.:                             |
|                                                   |

Posteriormente el usuario ingresará los valores correspondientes al campo de Metas:

- Tema de medida.
- Tipo de medida.
- U. de medida prog.

| 😹 Edición de actividades de padrón de proceso | x |
|-----------------------------------------------|---|
| Archivo 🔻                                     |   |
|                                               |   |
| Clave actividad:                              |   |
| Resultado:                                    |   |
| Nombre:                                       |   |
| Objetivo:                                     | Î |
| Supuestos:                                    |   |
| Metas:                                        |   |
| 🖙 Tema de <u>m</u> edida: 🔹                   |   |
| 🖳 Tipo de medida: 🗾 🔹                         |   |
| 🖳 U. de medida prog.:                         |   |
|                                               |   |

Una vez ingresados todos los datos se deberá de guardar el registro, para ello se dará clic en la opción "Grabar cambios al registro actual", como se muestra en la imagen siguiente:

| 😹 Edición de actividades de padrón de proceso 🛛 🔰 💈                                   |  |  |
|---------------------------------------------------------------------------------------|--|--|
| Archivo -                                                                             |  |  |
|                                                                                       |  |  |
| Clave actividad:                                                                      |  |  |
| Resultado: 000001 → Apoyo a personas de bajos recursos                                |  |  |
| Nombre: Reconstrucción de viviendas                                                   |  |  |
| Objetivo: Apoyar a las personas de bajos recursos en la construcción de sus viviendas |  |  |
| Supuestos: Iluvias excesivas                                                          |  |  |
| Metas:                                                                                |  |  |
| Tema de <u>m</u> edida: 003 🔹 🗸 INFRAESTRUCTURA                                       |  |  |
| 🖶 Tipo de medida: 00001 🕞 INFRAESTRUCTURA                                             |  |  |
| U. de medida prog.: 00005 - PROYECTO                                                  |  |  |
|                                                                                       |  |  |

40

Una vez realizado el paso anterior, el usuario visualizará el registro agregado de manera correcta dentro de la Plataforma.

| 🙀 Edición de actividades de padrón de proceso 🛛 🗙 🗙                                   |  |  |
|---------------------------------------------------------------------------------------|--|--|
| Archivo -                                                                             |  |  |
|                                                                                       |  |  |
| Clave actividad: 000001                                                               |  |  |
| Resultado: 000001 - Apoyo a personas de bajos recursos                                |  |  |
| Nombre: Reconstrucción de viviendas                                                   |  |  |
| Objetivo: Apoyar a las personas de bajos recursos en la construcción de sus viviendas |  |  |
| Supuestos: Illuvias excesivas                                                         |  |  |
| Metas:                                                                                |  |  |
| Tema de medida: 003 🔹 INFRAESTRUCTURA                                                 |  |  |
| Tipo de medida: 00001 🕞 INFRAESTRUCTURA                                               |  |  |
| U. de medida prog.: 00005 - PROYECTO                                                  |  |  |

**Nota:** Para la modificación del registro se dará clic en la opción de "Editar registro actual", habilitando todos los campos para su modificación.